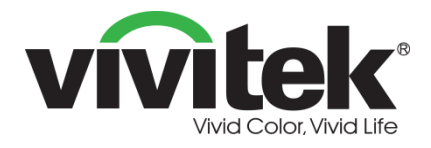

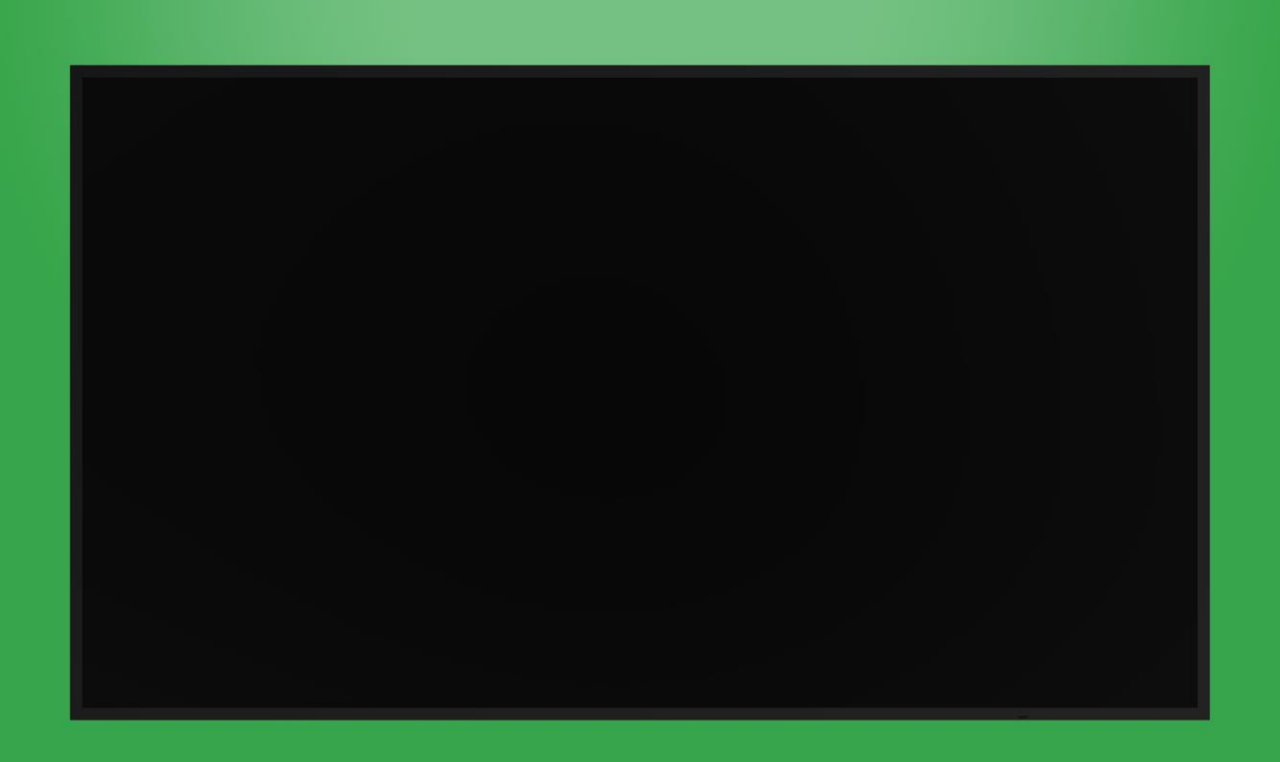

# Manuale d'uso

(Per DK430 / DK550 / DK650 / DK750)

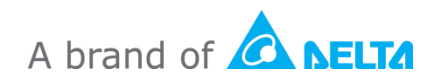

# Indice

| Sicurezza                               | . 4  |
|-----------------------------------------|------|
| Conformità normativa                    | 6    |
| Contenuto della confezione              | . 8  |
| Panoramica                              | . 9  |
| Vista anteriore del display             | 9    |
| DK430 / DK550                           | 9    |
| DK650                                   | . 10 |
| DK750                                   | . 11 |
| Vista posteriore del display            | 12   |
| DK430 / DK550                           | . 12 |
| DK650                                   | . 12 |
| DK750                                   | . 13 |
| Vista destra del display                | 14   |
| DK430 / DK550                           | . 14 |
| DK650                                   | . 14 |
| DK750                                   | . 15 |
| Vista sinistra del display              | 16   |
| DK650                                   | . 16 |
| DK750                                   | . 17 |
| Vista della parte inferiore del display | 18   |
| DK430 / DK550                           | . 18 |
| DK650                                   | .19  |
| DK750                                   | .19  |
| Modulo OPS                              | 20   |
| Telecomando                             | 21   |
| Installazione delle batterie            | .22  |
| Uso del telecomando                     | .22  |
| Installazione del supporto a parete2    | 23   |
| DK430 / DK550                           | 23   |
| DK650 / DK750                           | 26   |
| Installazione del modulo OPS            | 29   |
| Collegamenti                            | 31   |
| Ingresso HDMI                           | 31   |

| Ingresso DisplayPort                                                                                                    | 31                                                                                           |
|----------------------------------------------------------------------------------------------------|----------------------------------------------------------------------------------------------|
| Ingresso VGA                                                                                                    | 32                                                                                           |
| Ingresso DVI-D                                                                                                    | 33                                                                                           |
| Ingresso audio/PC-Audio                                                                                                    | 34                                                                                           |
| NovoDisplay                                                                                                    |                                                                                              |
| Modulo OPS                                                                                                    |                                                                                              |
| LAN (RJ-45)                                                                                                    | 34                                                                                           |
| Modulo OPS                                                                                                    |                                                                                              |
| Ingresso RS-232                                                                                                    | 35                                                                                           |
| NovoDisplay                                                                                                    |                                                                                              |
| Modulo OPS                                                                                                    |                                                                                              |
| USB (2.0)                                                                                                    | 35                                                                                           |
| NovoDisplay                                                                                                    |                                                                                              |
| Modulo OPS                                                                                                    |                                                                                              |
| USB tipo C (solo modulo OPS)                                                                                                    |                                                                                              |
| microSD (solo modulo OPS)                                                                                                    |                                                                                              |
| Uscita DVI-D                                                                                                    | 37                                                                                           |
| Uscita RS-232                                                                                                    | 37                                                                                           |
| Uscita audio                                                                                                    |                                                                                              |
|                                                                                                    |                                                                                              |
| Operazioni preliminari                                                                                                    |                                                                                              |
| Operazioni preliminari<br>Accensione del display                                                                                                    |                                                                                              |
| Operazioni preliminari<br>Accensione del display<br>Commutazione della sorgente d'ingresso                                                                                                    |                                                                                              |
| Operazioni preliminari<br>Accensione del display<br>Commutazione della sorgente d'ingresso<br>Impostazione di una connessione internet                                                                                                    |                                                                                              |
| Operazioni preliminari<br>Accensione del display<br>Commutazione della sorgente d'ingresso<br>Impostazione di una connessione internet<br>Impostazione di una connessione Wi-Fi                                                                                                    | 39<br>39<br>41<br>42<br>42                                                                   |
| Operazioni preliminari<br>Accensione del display<br>Commutazione della sorgente d'ingresso<br>Impostazione di una connessione internet<br>Impostazione di una connessione Wi-Fi<br>Impostazioni del display.                                                                                                    | 39<br>39<br>41<br>42<br>42<br>42<br>45                                                       |
| Operazioni preliminari<br>Accensione del display<br>Commutazione della sorgente d'ingresso<br>Impostazione di una connessione internet<br>Impostazione di una connessione Wi-Fi<br>Impostazioni del display.<br>Immagine                                                                                                    | 39<br>39<br>41<br>42<br>42<br>42<br>45<br>46                                                 |
| Operazioni preliminari<br>Accensione del display<br>Commutazione della sorgente d'ingresso<br>Impostazione di una connessione internet<br>Impostazione di una connessione Wi-Fi<br>Impostazioni del display<br>Immagine<br>Sonoro                                                                                                    | 39<br>39<br>41<br>42<br>42<br>42<br>42<br>45<br>46<br>47                                     |
| Operazioni preliminari<br>Accensione del display<br>Commutazione della sorgente d'ingresso<br>Impostazione di una connessione internet<br>Impostazione di una connessione Wi-Fi<br>Impostazioni del display<br>Immagine<br>Sonoro                                                                                                    | 39<br>39<br>41<br>42<br>42<br>42<br>42<br>45<br>46<br>46<br>47                               |
| Operazioni preliminari<br>Accensione del display<br>Commutazione della sorgente d'ingresso<br>Impostazione di una connessione internet<br>Impostazione di una connessione Wi-Fi<br>Impostazioni del display.<br>Immagine<br>Sonoro<br>Impostazioni                                                                                      | 39<br>39<br>41<br>42<br>42<br>42<br>45<br>46<br>46<br>47<br>48<br>49                         |
| Operazioni preliminari<br>Accensione del display<br>Commutazione della sorgente d'ingresso<br>Impostazione di una connessione internet.<br>Impostazione di una connessione Wi-Fi<br>Impostazioni del display.<br>Immagine<br>Sonoro<br>Impostazioni<br>Pulizia del display<br>Specifiche                                                | 39<br>39<br>41<br>42<br>42<br>42<br>45<br>45<br>46<br>47<br>48<br>49<br>50                   |
| Operazioni preliminari<br>Accensione del display<br>Commutazione della sorgente d'ingresso<br>Impostazione di una connessione internet<br>Impostazione di una connessione Wi-Fi<br>Impostazioni del display<br>Immagine<br>Sonoro<br>Impostazioni<br>Pulizia del display<br>Specifiche<br>Risoluzione dei problemi                      | 39<br>39<br>41<br>42<br>42<br>42<br>45<br>46<br>47<br>48<br>49<br>50<br>50<br>51             |
| Operazioni preliminari<br>Accensione del display<br>Commutazione della sorgente d'ingresso<br>Impostazione di una connessione internet<br>Impostazione di una connessione Wi-Fi<br>Impostazioni del display<br>Sonoro<br>Impostazioni<br>Pulizia del display<br>Specifiche<br>Risoluzione dei problemi<br>Appendice (specifiche RS-232) | 39<br>39<br>41<br>42<br>42<br>42<br>45<br>46<br>47<br>48<br>49<br>50<br>50<br>51<br>51<br>52 |

# Sicurezza

#### Posizionamento

- Non posizionare l'unità su carrelli, basi, treppiedi, staffe, tavoli o scaffali non stabili.
- Non esporre l'unità alla luce solare diretta o ad altre fonti di calore.
- Non collocare l'unità in prossimità di apparecchi che generano campi magnetici.
- Non collocare liquidi in prossimità o sopra all'unità, assicurandosi che non penetrino all'interno.
- Non collocare oggetti pesanti sopra all'unità.

#### Alimentazione

- Controllare che la tensione operativa dell'unità sia identica a quella dell'alimentazione.
- Scollegare il display dall'alimentazione in caso di possibili temporali o fulmini.
- Scollegare il display dall'alimentazione quando l'unità non è in uso per lunghi periodi di tempo.
- Evitare che il cavo di alimentazione subisca danni fisici o meccanici.
- Utilizzare il cavo di alimentazione originale in dotazione nella confezione del prodotto e non modificarlo o allungarlo.
- Verificare e assicurarsi che la sorgente CA sia collegata a terra.
- Il cavo di alimentazione in dotazione con il display serve esclusivamente per questo dispositivo.

### Schermo a LED

- Questo display supporta solo l'orientamento in orizzontale. Non montare il display orientandolo in verticale o rivolto verso l'alto o il basso.
- Non utilizzare oggetti duri o appuntiti al posto degli stilo.
- Non utilizzare pennarelli permanenti o cancellabili sullo schermo. Se si utilizzano pennarelli cancellabili sullo schermo, rimuovere l'inchiostro il prima possibile con un panno privo di lanugine e non abrasivo.
- Scollegare il cavo di alimentazione prima di effettuare la pulizia.
- Per una durata maggiore del pannello e prestazioni visive migliori, non impostare il display a luminosità elevata per lunghi periodi di tempo.

#### Temperatura

- Non posizionare l'unità in prossimità o al di sopra di un radiatore o un calorifero.
- Se il display viene improvvisamente spostato da un luogo freddo a uno caldo, scollegare il cavo di alimentazione e non accenderlo per almeno 2 ore, assicurandosi che l'umidità interna all'unità sia completamente evaporata.
- La normale temperatura operativa è compresa tra 0 40°C (32°F 104°F).

### Umidità

- Non esporre l'unità alla pioggia o posizionarla in una zona ad elevata umidità.
- Accertarsi che l'ambiente interno sia asciutto e fresco.
- La normale umidità operativa è compresa tra 10% 90% e 20% 85%.

### Ventilazione

- Collocare l'unità in un luogo ben aerato in modo che il calore possa dissiparsi facilmente.
- Accertarsi che l'unità abbia sufficiente spazio per la ventilazione. Requisiti di spazio: sinistra, destra e retro > 10 cm, in alto > 20 cm.

### Auricolari

- L'uso di auricolari per l'ascolto di audio ad alto volume per lunghi periodi di tempo potrebbe danneggiare l'udito.
- Prima di utilizzare degli auricolari, ridurre preventivamente il volume.

#### Batteria

- Accertarsi che la batteria venga smaltita o riciclata correttamente dopo l'uso.
- Tenere la batteria lontano dalla portata dei bambini.
- NON gettare la batteria nel fuoco.
- Per quanto riguarda le batterie del telecomando, assicurarsi di utilizzare le batterie corrette e di installarle secondo l'orientamento corretto.

#### Manutenzione

- La manutenzione e le riparazioni di questo apparecchio devono essere effettuate esclusivamente da personale certificato.
- Controllare frequentemente il supporto del display per accertarsi che sia installato in sicurezza.
- Verificare che non siano presenti viti allentate, spazi, distorsioni o segni di danneggiamento o parti cedevoli che possono verificarsi nel tempo nella posizione del supporto.

#### Smaltimento di vecchie apparecchiature elettriche e elettroniche

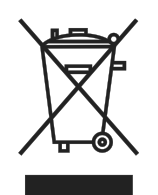

 Il simbolo sul prodotto o sulla confezione indica che il prodotto non deve essere trattato come un normale rifiuto domestico quando viene eliminato, ma deve essere portato nel luogo di riciclaggio dei rifiuti di apparecchiature elettriche ed elettroniche. Le conseguenze sull'ambiente e sulla salute umana dovute allo smaltimento errato del prodotto possono essere

prevenute se si può garantire il corretto smaltimento del prodotto. Il riciclaggio dei materiali serve per la protezione delle risorse naturali. Il simbolo è valido solo nell'Unione Europea. Se si desidera smaltire apparecchiature elettriche ed elettroniche, contattare le autorità governative o il proprio rivenditore per conoscere come smaltire correttamente il prodotto.

### Importanti istruzioni per il riciclo

Il prodotto può contenere altri rifiuti elettronici e può comportare rischi se non smaltito correttamente. Rispettare le leggi locali, statali/provinciali o federali sul riciclaggio o lo smaltimento. Per ulteriori informazioni, visitare il sito Web e contattare Electronic Industries Alliance (EIA) sul sito WWW.EIAE.ORG.

### Conformità normativa

### Avvisi FCC

Questa apparecchiatura è stata testata e ritenuta conforme con i limiti per i dispositivi digitali di classe A secondo il paragrafo 15 delle normative FCC. Questi limiti sono designati a fornire una protezione ragionevole da interferenze dannose quando l'apparecchiatura è usata in un ambiente commerciale.

Questa apparecchiatura genera, utilizza e può diffondere energia a radiofrequenza. Se non viene installato e utilizzato in conformità con il manuale di istruzioni, può dare luogo ad interferenze nella ricezione degli apparecchi radio. Il funzionamento di questa apparecchiatura in un'area residenziale può provocare interferenze dannose; in questo caso sarà richiesto all'utente di correggere l'interferenza a sue spese.

Cambiamenti o modifiche non espressamente approvate dalle parti responsabili della conformità potrebbero invalidare l'autorità dell'utente all'utilizzo di questa apparecchiatura.

# Avviso della Federal Communications Commission (FCC) (solo Stati Uniti)

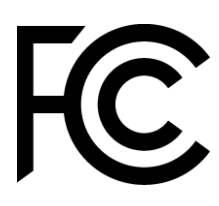

Questo dispositivo è conforme al paragrafo 15 delle normative FCC. Il funzionamento è soggetto alle due seguenti condizioni: (1) questo dispositivo deve accettare tutte le interferenze ricevute, incluse le interferenze che possono provocare operazioni indesiderate.

### Canada

Questa apparecchiatura digitale di Classe A è conforme con la normativa canadese ICES-003.

### Dichiarazione di Conformità CE

Questo dispositivo è conforme ai requisiti stabiliti dalla Direttiva del Consiglio per il ravvicinamento delle Leggi degli Stati Membri relative alla Compatibilità Elettromagnetica (2014/30/UE), Direttiva Bassa Tensione (2014/35/UE) e Direttiva RoHS (2011/65/UE).

Questo prodotto è stato testato ed è risultato conforme alle norme armonizzate per le apparecchiature informatiche, queste norme armonizzate pubblicate ai sensi delle direttive della Gazzetta ufficiale dell'Unione europea.

**AVVISO**: Questa apparecchiatura è conforme alla Classe A della norma EN55032/CISPR 32. In un ambiente residenziale questa apparecchiatura può causare interferenze radio.

**NOTA**: Questa apparecchiatura è stata testata e ritenuta conforme con i limiti per i dispositivi digitali di classe A secondo il paragrafo 15 delle normative FCC. Questi limiti sono designati a fornire una protezione ragionevole da interferenze dannose quando l'apparecchiatura è usata in un ambiente commerciale. Questa apparecchiatura genera, utilizza e può diffondere energia a radiofrequenza. Se non viene installato e utilizzato in conformità con il manuale di istruzioni, può dare luogo ad interferenze nella ricezione degli apparecchi radio. Il funzionamento di questa apparecchiatura in un'area residenziale può provocare interferenze dannose; in questo caso sarà richiesto all'utente di correggere l'interferenza a sue spese.

#### Certificazioni di sicurezza

FCC-A, CE, CB, RoHS

### Smaltimento e riciclaggio

Questo prodotto potrebbe contenere altri rifiuti elettronici pericolosi, se non smaltiti correttamente. Riciclare o smaltire in conformità alle leggi locali, statali o federali. Per ulteriori informazioni, rivolgersi a Electronic Industries Alliance al sito <u>www.eiae.org</u>.

# **Contenuto della confezione**

Accertarsi che tutti gli articoli pertinenti siano inclusi con il display nella confezione. Gli articoli che devono essere inclusi nella confezione sono:

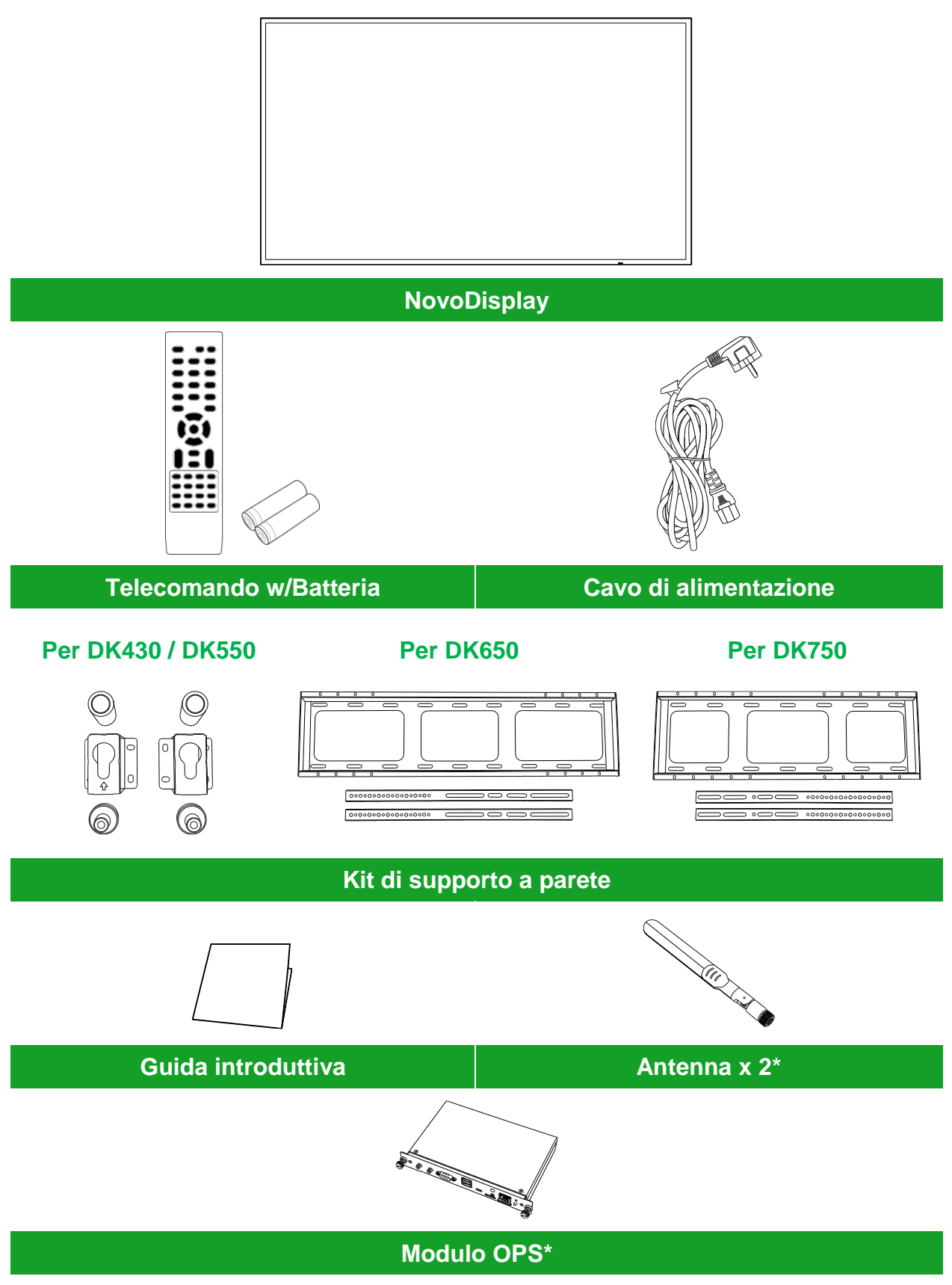

\*L'articolo è compreso in un'altra confezione.

Copyright © 2019 Vivitek. Vivitek è un marchio registrato di Delta Electronics, Inc.

# Panoramica

### Vista anteriore del display

La seguente illustrazione mostra il lato anteriore del display e i relativi componenti:

#### DK430 / DK550

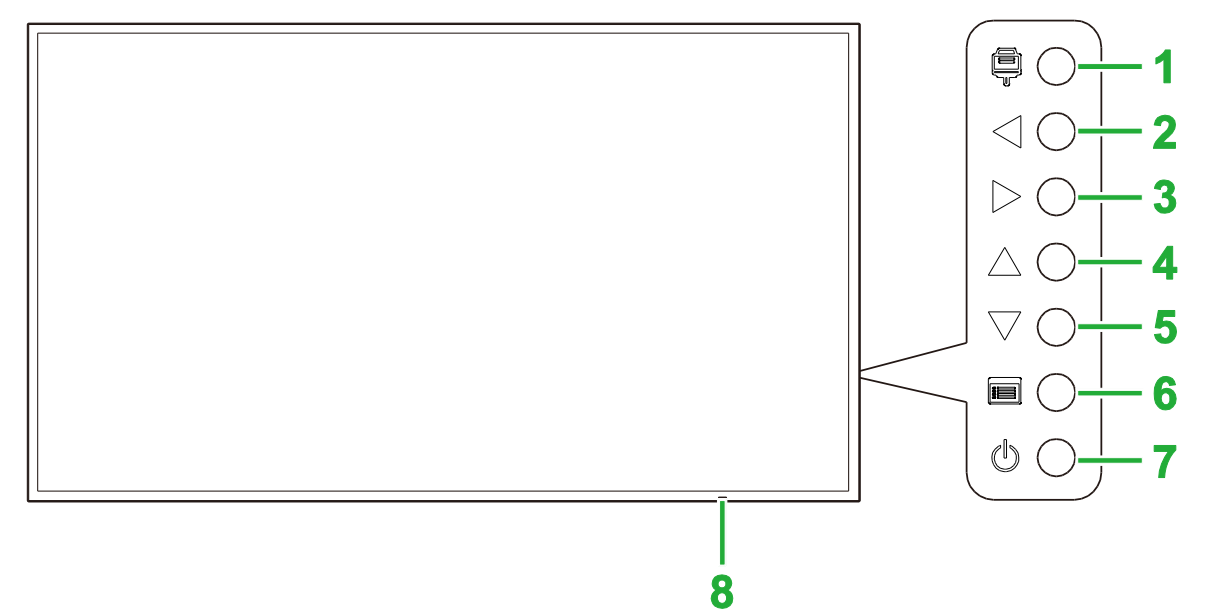

| Ν. | Elemento                            | Descrizione                                                                                                    |
|----|-------------------------------------|----------------------------------------------------------------------------------------------------|
| 1  | Pulsante ingresso sorgente          | <ul> <li>Apre/chiude il menu Sorgente in ingresso per la visualizzazione.</li> <li>Conferma le selezioni delle voci del menu nel menu delle impostazioni del display.</li> </ul>                                                                       |
| 2  | Pulsante giù / Pulsante<br>sinistra | <ul> <li>Permette di diminuire il volume del display.</li> <li>Scorre tra i menu secondari nel menu delle impostazioni del display.</li> <li>Modifica/regola le impostazioni di una voce nei menu secondari delle impostazioni del display.</li> </ul> |
| 3  | Volume su / Pulsante destra         | <ul> <li>Permette di aumentare il volume del display.</li> <li>Scorre tra i menu secondari nel menu delle impostazioni del display.</li> <li>Modifica/regola le impostazioni di una voce nei menu secondari delle impostazioni del display.</li> </ul> |
| 4  | Pulsante su                         | Consente di selezionare le voci nei menu secondari delle impostazioni del display.                                                                                                    |
| 5  | Pulsante giù                        | Consente di selezionare le voci nei menu secondari delle impostazioni del display.                                                                                                    |
| 6  | Pulsante menu                       | <ul> <li>Consente di aprire/chiudere il menu delle impostazioni del display.</li> <li>Consente di tornare al menu precedente nei menu secondari delle<br/>impostazioni del display.</li> </ul>                                                         |
| 7  | Tasto di accensione                 | <ul> <li>[Quando il display è spento]:<br/>premere per accendere il display.</li> <li>[Quando il display è acceso]:<br/>Premere per mettere il display in standby.</li> </ul>                                                                          |
| 8  | Indicatore LED di stato             | <ul> <li>Verde: il display è acceso.</li> <li>Rosso: il display è in standby.</li> <li>Spento: il display non è collegata a una sorgente di alimentazione o<br/>l'interruttore di alimentazione non è acceso.</li> </ul>                               |
|    | Sensore IR del telecomando          | Riceve il segnale dal telecomando del display entro un raggio di 12 metri.                                                                                                    |

#### Manuale d'uso NovoDisplay

## **Novo**Display

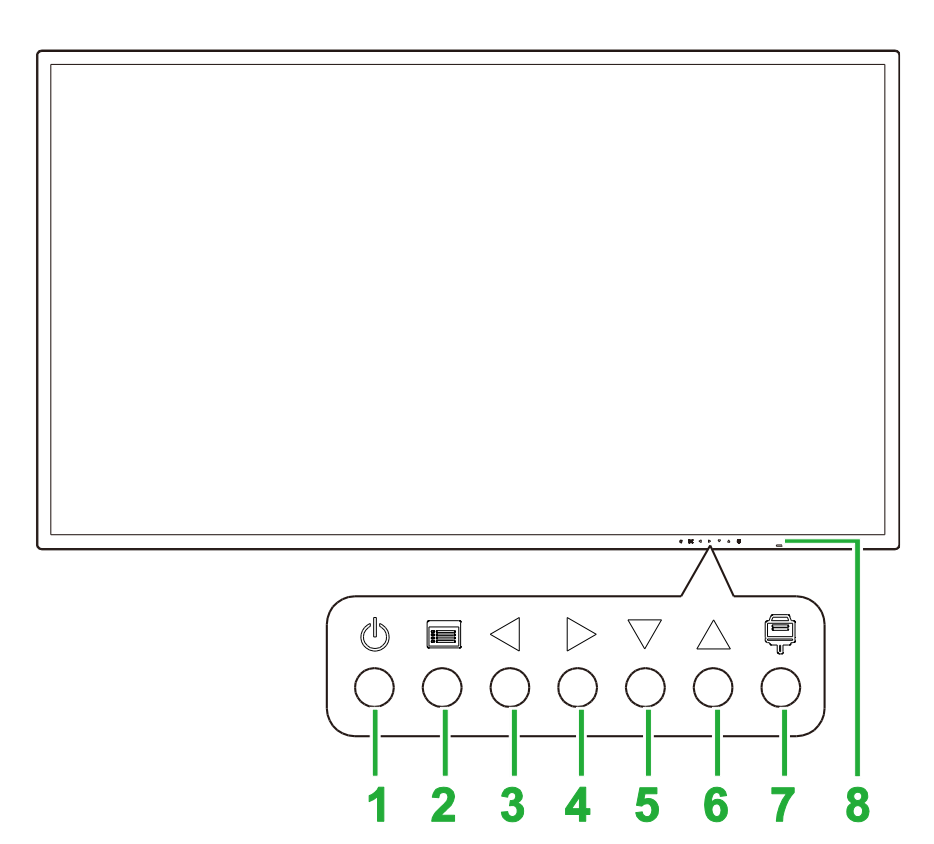

| Ν. | Elemento                            | Descrizione                                                                                                    |
|----|-------------------------------------|----------------------------------------------------------------------------------------------------|
| 1  | Tasto di accensione                 | <ul> <li>[Quando il display è spento]:<br/>premere per accendere il display.</li> <li>[Quando il display è acceso]:<br/>Premere per mettere il display in standby.</li> </ul>                                                                          |
| 2  | Pulsante menu                       | <ul> <li>Consente di aprire/chiudere il menu delle impostazioni del display.</li> <li>Consente di tornare al menu precedente nei menu secondari delle<br/>impostazioni del display.</li> </ul>                                                         |
| 3  | Pulsante giù / Pulsante<br>sinistra | <ul> <li>Permette di diminuire il volume del display.</li> <li>Scorre tra i menu secondari nel menu delle impostazioni del display.</li> <li>Modifica/regola le impostazioni di una voce nei menu secondari delle impostazioni del display.</li> </ul> |
| 4  | Volume su / Pulsante destra         | <ul> <li>Permette di aumentare il volume del display.</li> <li>Scorre tra i menu secondari nel menu delle impostazioni del display.</li> <li>Modifica/regola le impostazioni di una voce nei menu secondari delle impostazioni del display.</li> </ul> |
| 5  | Pulsante giù                        | Consente di selezionare le voci nei menu secondari delle impostazioni del display.                                                                                                    |
| 6  | Pulsante su                         | Consente di selezionare le voci nei menu secondari delle impostazioni del display.                                                                                                    |
| 7  | Pulsante ingresso sorgente          | <ul> <li>Apre/chiude il menu Sorgente in ingresso per la visualizzazione.</li> <li>Conferma le selezioni delle voci del menu nel menu delle impostazioni del display.</li> </ul>                                                                       |
| 8  | Indicatore LED di stato             | <ul> <li>Verde: il display è acceso.</li> <li>Rosso: il display è in standby.</li> <li>Spento: il display non è collegata a una sorgente di alimentazione o l'interruttore di alimentazione non è acceso.</li> </ul>                                   |
|    | Sensore IR del telecomando          | Riceve il segnale dal telecomando del display entro un raggio di 12 metri.                                                                                                    |

#### Manuale d'uso NovoDisplay

## **Novo**Display

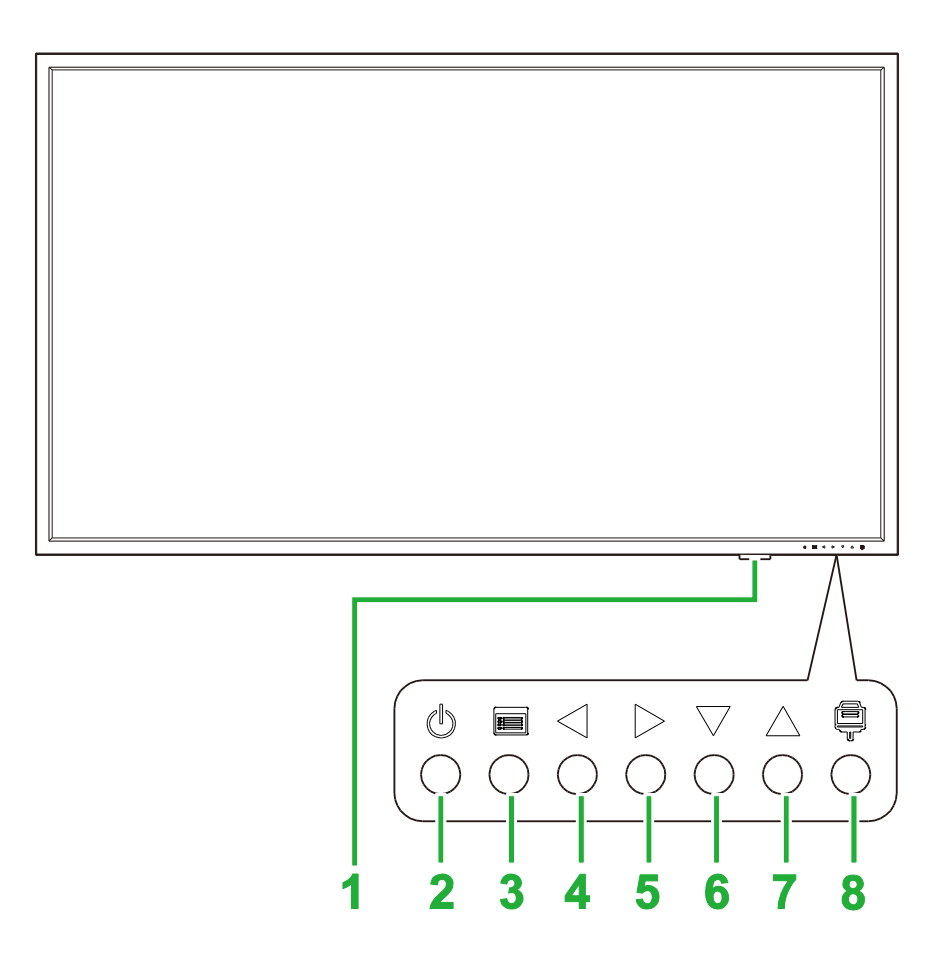

| Ν. | Elemento                            | Descrizione                                                                                                    |
|----|-------------------------------------|----------------------------------------------------------------------------------------------------|
| 1  | Indicatore LED di stato             | <ul> <li>Verde: il display è acceso.</li> <li>Rosso: il display è in standby.</li> <li>Spento: il display non è collegata a una sorgente di alimentazione o<br/>l'interruttore di alimentazione non è acceso.</li> </ul>                               |
|    | Sensore IR del telecomando          | Riceve il segnale dal telecomando del display entro un raggio di 12 metri.                                                                                                    |
| 2  | Tasto di accensione                 | <ul> <li>[Quando il display è spento]:<br/>premere per accendere il display.</li> <li>[Quando il display è acceso]:<br/>Premere per mettere il display in standby.</li> </ul>                                                                          |
| 3  | Pulsante menu                       | <ul> <li>Consente di aprire/chiudere il menu delle impostazioni del display.</li> <li>Consente di tornare al menu precedente nei menu secondari delle impostazioni del display.</li> </ul>                                                             |
| 4  | Pulsante giù / Pulsante<br>sinistra | <ul> <li>Permette di diminuire il volume del display.</li> <li>Scorre tra i menu secondari nel menu delle impostazioni del display.</li> <li>Modifica/regola le impostazioni di una voce nei menu secondari delle impostazioni del display.</li> </ul> |
| 5  | Volume su / Pulsante destra         | <ul> <li>Permette di aumentare il volume del display.</li> <li>Scorre tra i menu secondari nel menu delle impostazioni del display.</li> <li>Modifica/regola le impostazioni di una voce nei menu secondari delle impostazioni del display.</li> </ul> |
| 6  | Pulsante giù                        | Consente di selezionare le voci nei menu secondari delle impostazioni del display.                                                                                                    |
| 7  | Pulsante su                         | Consente di selezionare le voci nei menu secondari delle impostazioni del display.                                                                                                    |
| 8  | Pulsante ingresso sorgente          | <ul> <li>Apre/chiude il menu Sorgente in ingresso per la visualizzazione.</li> <li>Conferma le selezioni delle voci del menu nel menu delle impostazioni del display.</li> </ul>                                                                       |

### Vista posteriore del display

La seguente illustrazione mostra il retro del display e i relativi componenti:

### DK430 / DK550

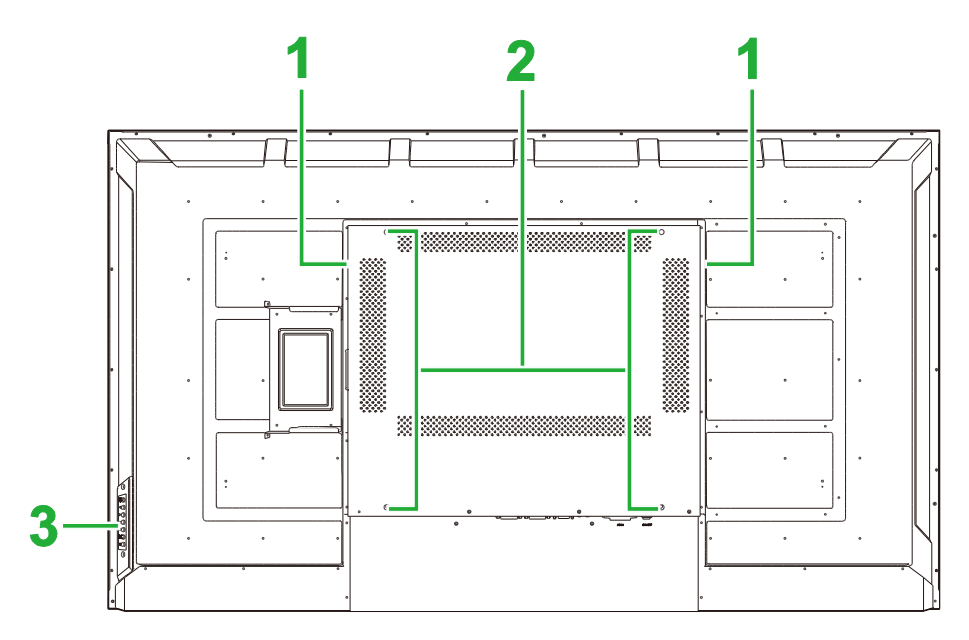

| Ν. | Elemento                            | Descrizione                                                                                                    |
|----|-------------------------------------|----------------------------------------------------------------------------------------------------|
| 1  | Altoparlanti                        | Emettono l'audio del display.                                                                                                    |
| 2  | Fori per viti per supporto a parete | Serve a installare il supporto a parete in dotazione con il display.<br>Consultare la sezione "Installazione del supporto a parete" per maggiori<br>informazioni. |
| 3  | Pannello di controllo               | Consultare la sezione "Vista anteriore del display" per maggiori informazioni sui pulsanti del pannello di controllo.                                             |

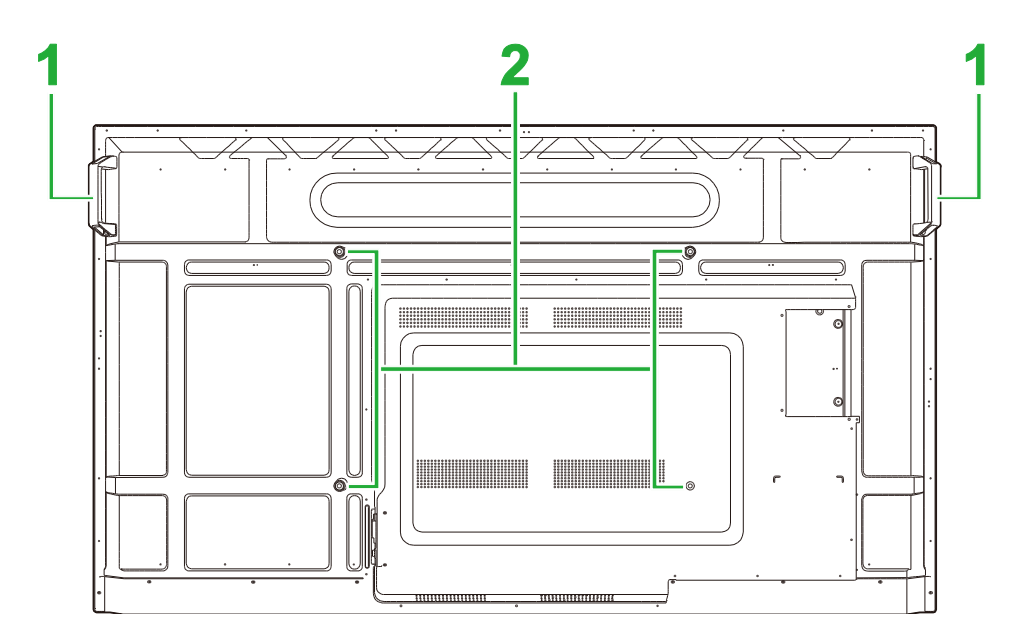

| N. | Elemento    | Descrizione                                               |
|----|-------------|-----------------------------------------------------------|
| 1  | Impugnature | Consente di trasportare/spostare in sicurezza il display. |

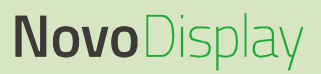

2

Fori per viti per supporto a parete

Serve a installare il supporto a parete in dotazione con il display. Consultare la sezione "Installazione del supporto a parete" per maggiori informazioni.

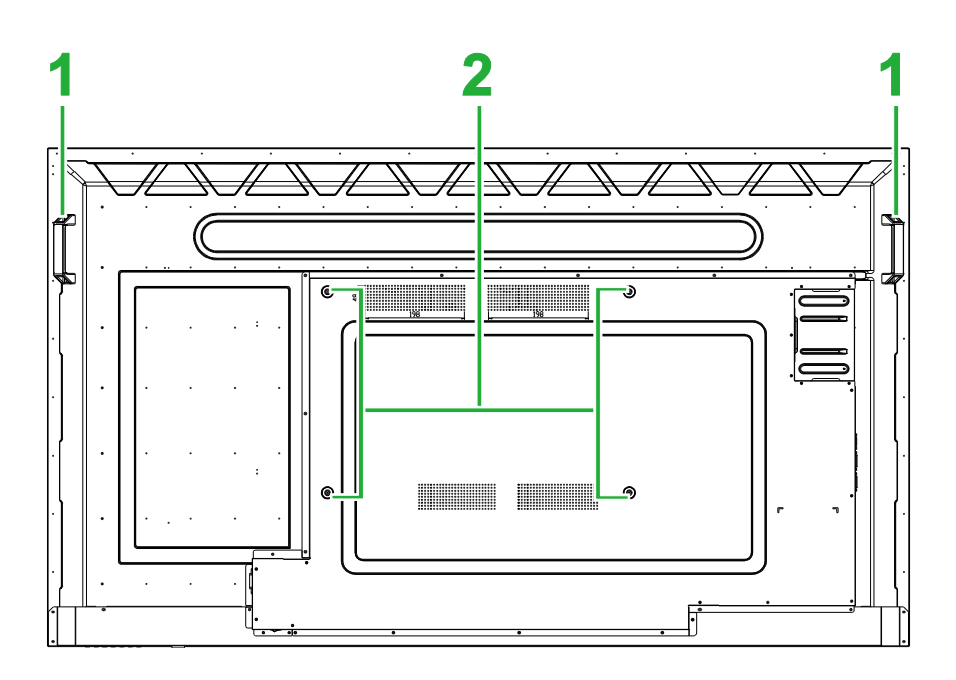

| N. | Elemento                            | Descrizione                                                                                                    |
|----|-------------------------------------|----------------------------------------------------------------------------------------------------|
| 1  | Impugnature                         | Consente di trasportare/spostare in sicurezza il display.                                                                                                    |
| 2  | Fori per viti per supporto a parete | Serve a installare il supporto a parete in dotazione con il display.<br>Consultare la sezione "Installazione del supporto a parete" per maggiori<br>informazioni. |

### Vista destra del display

La seguente illustrazione mostra il lato destro del display e i relativi componenti:

#### DK430 / DK550

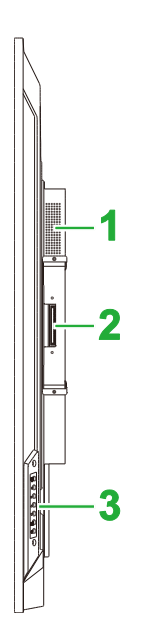

| N. | Elemento              | Descrizione                                                                                                    |
|----|-----------------------|----------------------------------------------------------------------------------------------------|
| 1  | Altoparlante          | Emettono l'audio del display.                                                                                            |
| 2  | Slot OPS              | Rimuovere il coperchio per installare un modulo OPS sul display.                                                         |
| 3  | Pannello di controllo | Consultare la sezione "Vista anteriore del display" per maggiori<br>informazioni sui pulsanti del pannello di controllo. |

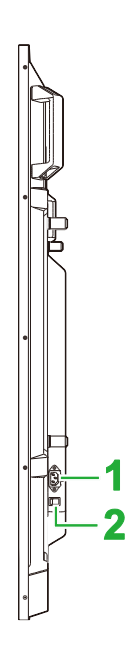

| Ν. | Elemento                      | Descrizione                                                                          |
|----|-------------------------------|--------------------------------------------------------------------------------------|
| 1  | Presa di alimentazione        | Consente di collegarsi a una presa di corrente.                                      |
| 2  | Interruttore di alimentazione | Consente di attivare il display una volta collegato a una sorgente di alimentazione. |

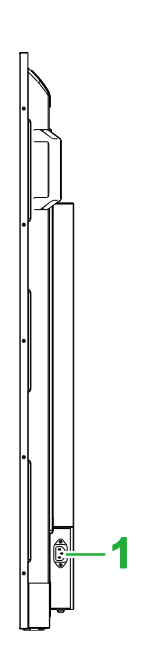

| N. | Elemento               | Descrizione                                     |
|----|------------------------|-------------------------------------------------|
| 1  | Presa di alimentazione | Consente di collegarsi a una presa di corrente. |

### Vista sinistra del display

La seguente illustrazione mostra il lato sinistro del display e i relativi componenti: **NOTA**: Il lato sinistro di DK430 e DK550 non presentano componenti principali.

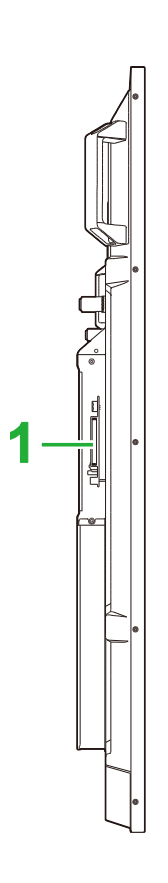

| Ν. | Elemento | Descrizione                                                      |
|----|----------|------------------------------------------------------------------|
| 1  | Slot OPS | Rimuovere il coperchio per installare un modulo OPS sul display. |

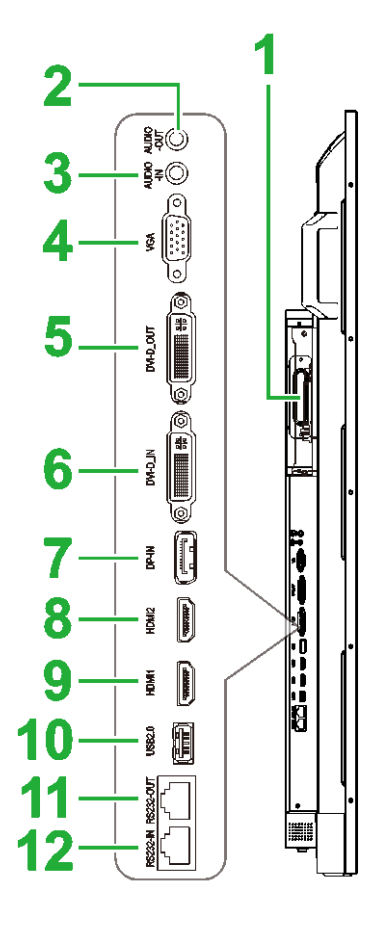

| Ν. | Elemento                | Descrizione                                                                                                    |
|----|-------------------------|----------------------------------------------------------------------------------------------------|
| 1  | Slot OPS                | Rimuovere il coperchio per installare un modulo OPS sul display.                                                                                         |
| 2  | Jack di uscita audio    | Consente di collegare altoparlanti esterni per trasmettere audio.                                                                                        |
| 3  | Jack di ingresso audio  | Consente di collegarsi alla sorgente video per trasmetterne l'audio.                                                                                     |
| 4  | Porta VGA In            | Consente di collegarsi a un computer per trasmettere video.                                                                                              |
| 5  | Porta DVI-D OUT         | Consente di collegarsi a un secondo display per trasferire le trasmissioni video.                                                                        |
| 6  | Porta DVI-D In          | Consente di collegarsi a un computer per trasmettere video.                                                                                              |
| 7  | Porta DisplayPort In    | Consente di collegarsi a un computer per trasmettere video e audio.                                                                                      |
| 8  | Porta HDMI In 2 (2.0)   | Consente di collegarsi a lettori Blu-Ray/DVD, set-top box, lettori multimediali digitali, computer o altre sorgenti video per trasmettere audio e video. |
| 9  | Porta HDMI In 2 (2.0)   | Consente di collegarsi a lettori Blu-Ray/DVD, set-top box, lettori multimediali digitali, computer o altre sorgenti video per trasmettere audio e video. |
| 10 | Porta USB 2.0           | Consente di collegare un'unità flash USB per visualizzare file multimediali o a mouse/tastiera.                                                          |
| 11 | Porta di uscita RS232   | Consente di collegarsi a un secondo display per trasferire comandi di controllo.                                                                         |
| 12 | Porta di ingresso RS232 | Consente di collegarsi a un secondo computer o server per trasferire comandi di controllo.                                                               |

### Vista della parte inferiore del display

La seguente illustrazione mostra la parte inferiore del display e i relativi componenti:

### DK430 / DK550

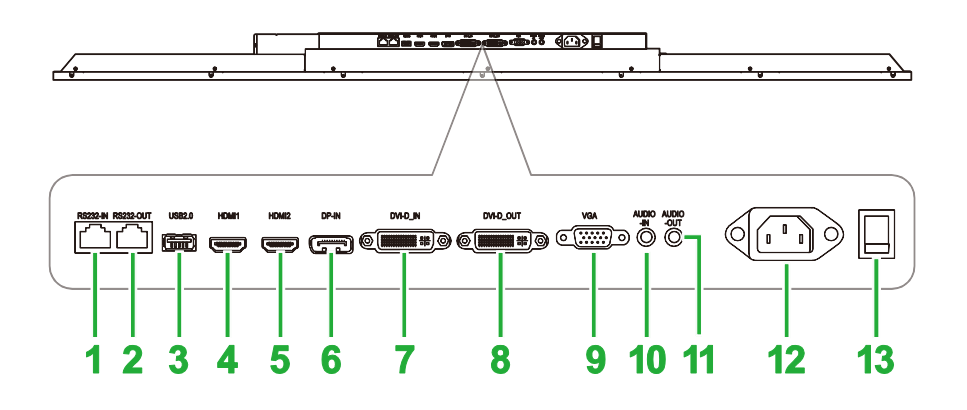

| Ν. | Elemento                      | Descrizione                                                                                                    |
|----|-------------------------------|----------------------------------------------------------------------------------------------------|
| 1  | Porta di ingresso RS232       | Consente di collegarsi a un secondo computer o server per trasferire comandi di controllo.                                                               |
| 2  | Porta di uscita RS232         | Consente di collegarsi a un secondo display per trasferire comandi di controllo.                                                                         |
| 3  | Porta USB 2.0                 | Consente di collegare un'unità flash USB per visualizzare file multimediali o a mouse/tastiera.                                                          |
| 4  | Porta HDMI In 1 (2.0)         | Consente di collegarsi a lettori Blu-Ray/DVD, set-top box, lettori multimediali digitali, computer o altre sorgenti video per trasmettere audio e video. |
| 5  | Porta HDMI In 2 (2.0)         | Consente di collegarsi a lettori Blu-Ray/DVD, set-top box, lettori multimediali digitali, computer o altre sorgenti video per trasmettere audio e video. |
| 6  | Porta DisplayPort In          | Consente di collegarsi a un computer per trasmettere video e audio.                                                                                      |
| 7  | Porta DVI-D In                | Consente di collegarsi a un computer per trasmettere video.                                                                                              |
| 8  | Porta DVI-D OUT               | Consente di collegarsi a un secondo display per trasferire le trasmissioni video.                                                                        |
| 9  | Porta VGA In                  | Consente di collegarsi a un computer per trasmettere video.                                                                                              |
| 10 | Jack di ingresso audio        | Consente di collegarsi alla sorgente video per trasmetterne l'audio.                                                                                     |
| 11 | Jack di uscita audio          | Consente di collegare altoparlanti esterni per trasmettere audio.                                                                                        |
| 12 | Presa di alimentazione        | Consente di collegarsi a una presa di corrente.                                                                                                    |
| 13 | Interruttore di alimentazione | Consente di attivare il display una volta collegato a una sorgente di alimentazione.                                                                     |

#### **DK650**

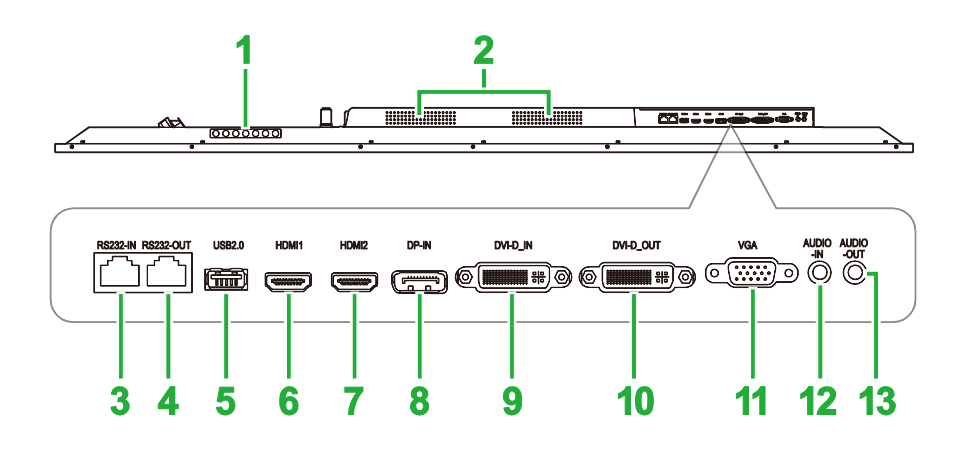

| Ν. | Elemento                | Descrizione                                                                                                    |
|----|-------------------------|----------------------------------------------------------------------------------------------------|
| 1  | Pannello di controllo   | Consultare la sezione "Vista anteriore del display" per maggiori informazioni sui pulsanti del pannello di controllo.                                    |
| 2  | Altoparlanti            | Emettono l'audio del display.                                                                                                    |
| 3  | Porta di ingresso RS232 | Consente di collegarsi a un secondo computer o server per trasferire comandi di controllo.                                                               |
| 4  | Porta di uscita RS232   | Consente di collegarsi a un secondo display per trasferire comandi di controllo.                                                                         |
| 5  | Porta USB 2.0           | Consente di collegare un'unità flash USB per visualizzare file multimediali o a mouse/tastiera.                                                          |
| 6  | Porta HDMI In 1 (2.0)   | Consente di collegarsi a lettori Blu-Ray/DVD, set-top box, lettori multimediali digitali, computer o altre sorgenti video per trasmettere audio e video. |
| 7  | Porta HDMI In 2 (2.0)   | Consente di collegarsi a lettori Blu-Ray/DVD, set-top box, lettori multimediali digitali, computer o altre sorgenti video per trasmettere audio e video. |
| 8  | Porta DisplayPort In    | Consente di collegarsi a un computer per trasmettere video e audio.                                                                                      |
| 9  | Porta DVI-D In          | Consente di collegarsi a un computer per trasmettere video.                                                                                              |
| 10 | Porta DVI-D OUT         | Consente di collegarsi a un secondo display per trasferire le trasmissioni video.                                                                        |
| 11 | Porta VGA In            | Consente di collegarsi a un computer per trasmettere video.                                                                                              |
| 12 | Jack di ingresso audio  | Consente di collegarsi alla sorgente video per trasmetterne l'audio.                                                                                     |
| 13 | Jack di uscita audio    | Consente di collegare altoparlanti esterni per trasmettere audio.                                                                                        |

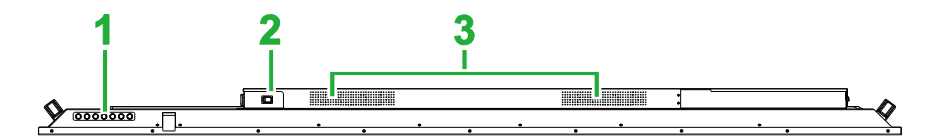

| Ν. | Elemento                      | Descrizione                                                                                                    |
|----|-------------------------------|----------------------------------------------------------------------------------------------------|
| 1  | Pannello di controllo         | Consultare la sezione "Vista anteriore del display" per maggiori informazioni sui pulsanti del pannello di controllo. |
| 2  | Interruttore di alimentazione | Consente di attivare il display una volta collegato a una sorgente di alimentazione.                                  |
| 3  | Altoparlanti                  | Emettono l'audio del display.                                                                                         |

### **Modulo OPS**

La seguente illustrazione mostra la parte anteriore del Modulo OPS e i relativi componenti:

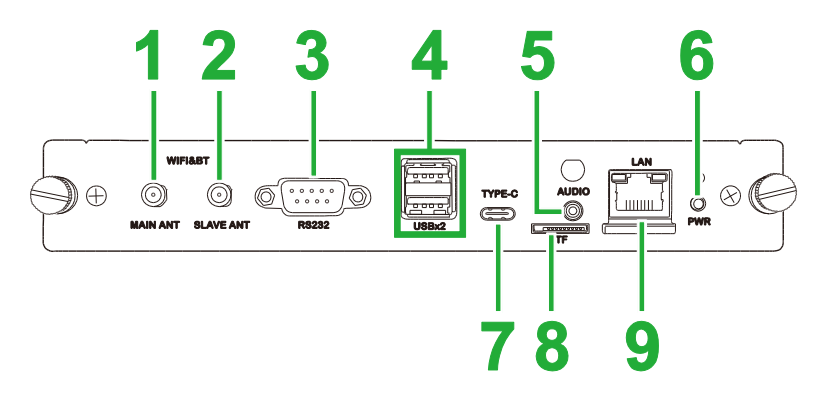

| Ν. | Elemento                      | Descrizione                                                                                                    |
|----|-------------------------------|----------------------------------------------------------------------------------------------------|
| 1  | Connettore antenna principale | Collegare una delle antenne in dotazione a questo connettore.                                                                                                    |
| 2  | Connettore antenna ausiliaria | Collegare una delle antenne in dotazione a questo connettore.                                                                                                    |
| 3  | Porta di ingresso RS232       | Consente di collegarsi a un secondo computer o server per trasferire<br>comandi di controllo.<br>NOTA: la porta RS232 sul modulo OPS non supporta i comandi di<br>controllo e serve solo per operazioni di debug. Per inviare comandi di<br>controllo al display, utilizzare la porta di ingresso RS232 integrata sul<br>display. |
| 4  | Porte USB 2.0                 | Consente di collegare un'unità flash USB per visualizzare file multimediali o a mouse/tastiera.                                                                                                    |
| 5  | Jack di ingresso audio        | Consente di collegarsi alla sorgente video per trasmetterne l'audio.                                                                                                    |
| 6  | Tasto di accensione           | Consente di disattivare il modulo OPS.                                                                                                    |
| 7  | Porta USB Type-C              | Consente di collegare mouse/tastiera o un'unità flash USB tipo C per salvare i file relativi alle app.                                                                                                    |
| 8  | Slot scheda microSD           | Consente di leggere i file archiviati su una scheda microSD.<br>NOTA: lo slot della scheda microSD non supporta la riproduzione di file<br>multimediali e serve solo per aggiornamenti software e il salvataggio di<br>playlist di NovoDS.                                                                                        |
| 9  | Porta LAN                     | Consente di collegarsi a un router di rete.                                                                                                    |

### Telecomando

La seguente illustrazione mostra il telecomando del display e i relativi tasti:

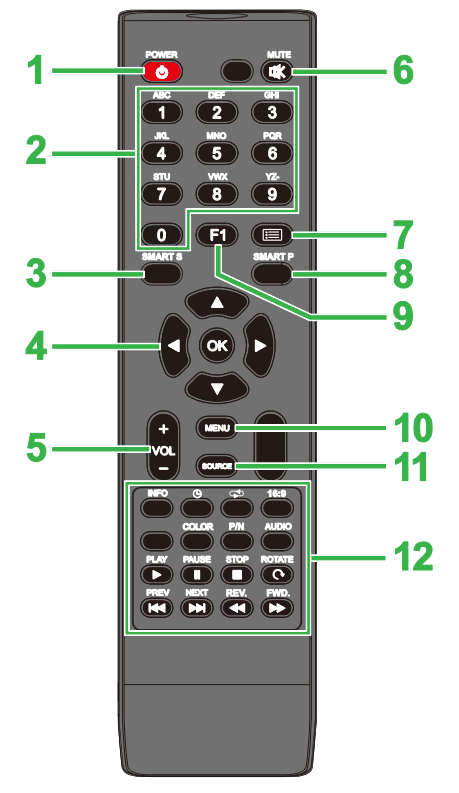

| Ν. | Tasto                | Descrizione                                                      |
|----|----------------------|------------------------------------------------------------------|
| 1  | Alimentazione        | Accende o spegne il proiettore.                                  |
| 2  | Tastierino numerico  | Tasti numerici.                                                  |
| 3  | Smart Sound          | Passa alla modalità audio.                                       |
| 4  | Tasti di navigazione | Consente di navigare tra le varie applicazioni e menu a schermo. |
| 5  | Volume +/-           | Regola il livello dell'audio del display.                        |
| 6  | Muto                 | Disabilita l'audio del display.                                  |
| 7  | Nessuna funzione     |                                                                  |
| 8  | Smart Picture        | Passa alla modalità immagine.                                    |
| 9  | Blocca schermo       | Blocca l'immagine a schermo.                                     |
| 10 | Menu Impostazioni    | Apre il menu delle impostazioni dell'OSD.                        |
| 11 | Sorgente in ingresso | Apre il menu della sorgente in ingresso.                         |
|    |                      | INFO: Visualizza informazioni sui contenuti multimediali         |
|    |                      | 🕒: Passa alle impostazioni del timer di pausa.                   |
|    |                      | C: Scorre tra le impostazioni di ripetizione.                    |
|    |                      | 16:9: ingrandisce l'immagine.                                    |
|    | Tasti di funzione    | COLOR: cambia la temperatura del colore                          |
|    |                      | P/N: Nessuna funzione                                            |
|    |                      | AUDIO: Nessuna funzione                                          |
| 12 |                      | PLAY*: Riproduce il file multimediale.                           |
|    |                      | PAUSE*: Mette in pausa il file multimediale.                     |
|    |                      | STOP*: Interrompe la riproduzione del file multimediale.         |
|    |                      | ROTATE*: Ruota l'immagine.                                       |
|    |                      | PREV*: Salta al file multimediale precedente.                    |
|    |                      | NEXT*: Salta al file multimediale successivo.                    |
|    |                      | REV.*: riavvolge la riproduzione del file multimediale.          |
|    |                      | FWD*: manda avanti la riproduzione del file multimediale.        |

\*Attivo solo per le sorgenti da ingresso USB.

#### Installazione delle batterie

Prima di utilizzare il telecomando del display, è necessario installare le due batterie AAA incluse con il display.

1. Aprire il coperchio del vano batterie sul telecomando.

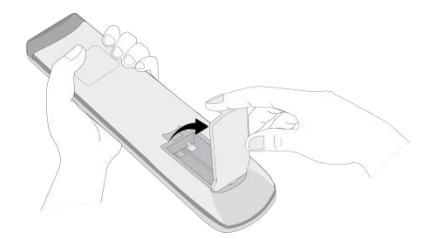

2. Inserire le batterie controllando che i terminali + e - della batteria corrispondano ai relativi terminali nel vano batterie.

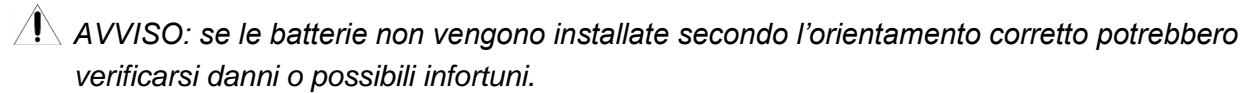

3. Riposizionare il coperchio del vano batterie sul telecomando.

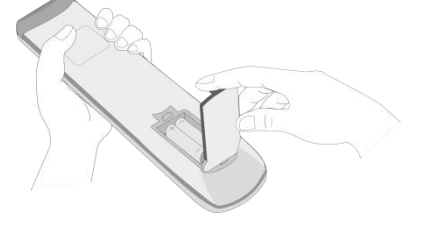

#### Uso del telecomando

Quando si utilizza il telecomando controllare che sia rivolto verso il sensore IR sul lato anteriore del display entro un raggio di 5 metri di distanza e 15 gradi a destra o sinistra del sensore IR.

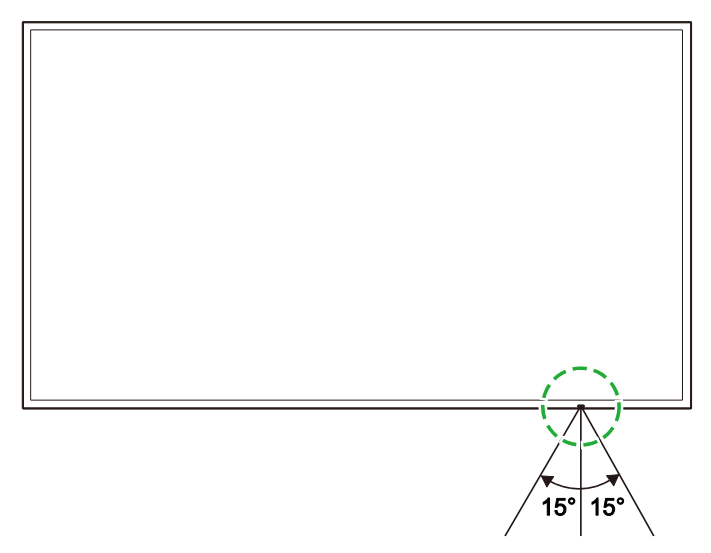

# Installazione del supporto a parete

Prima di installare il supporto a parete controllare quanto segue:

- L'installazione deve essere eseguita esclusivamente da personale certificato.
- I supporti a parete sono progettati per sostenere il peso dei display. NON posizionare oggetti sul display che possano aumentarne il peso.
- Quando si appoggia il display a terra per installare il supporto a parete, posizionarlo rivolto verso il basso su una superficie piana e stabile coperto da un foglio di protezione o da un panno e un cuscino da tavola come mostrato nell'illustrazione. NON collocare il display su una superficie non coperta.
- Il display supporta solo l'orientamento in orizzontale. NON montare il display in verticale o rivolto verso il basso o l'alto.

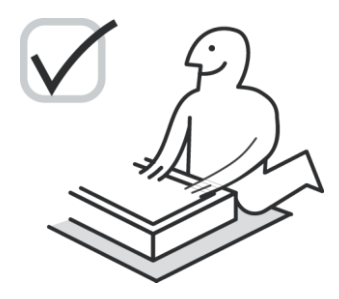

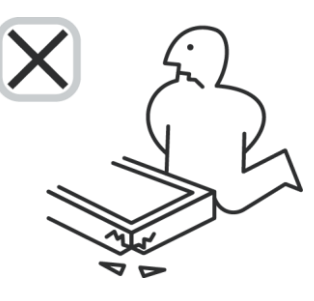

### DK430 / DK550

Controllare che le seguenti parti siano incluse nel kit di supporto a parete:

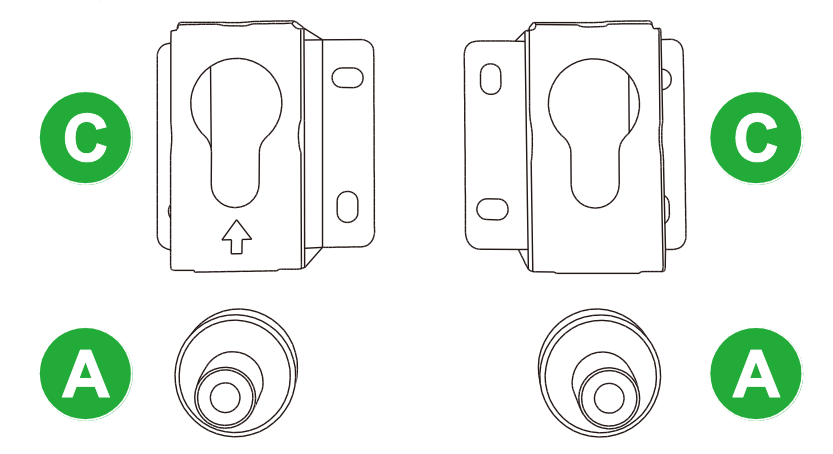

| Lettera | Elemento               | Quantità |
|---------|------------------------|----------|
| A       | Dado POM               | 4        |
| В       | Viti 6 x 43 mm         | 4        |
| С       | Staffe di supporto a U | 2        |
| D       | Viti 6 x 50            | 8        |
| E       | Viti 4 x 43 mm         | 2        |

Per montare NovoDisplay su una parete attenersi alle seguenti istruzioni:

**Novo**Display

1. posizionare i quattro dadi POM (A) sui fori per viti per supporto a parete sul retro del display.

**NOTA**: se sono presenti viti o coperchi installati sui fori per viti per supporto a parete, rimuoverli prima di posizionare i dadi POM sui fori.

 Installare le quattro viti 5x43 mm (B) nei dadi POM (A) per fissarle sul display. Misurare e registrare la distanza Y tra la parte superiore dei due dadi POM.

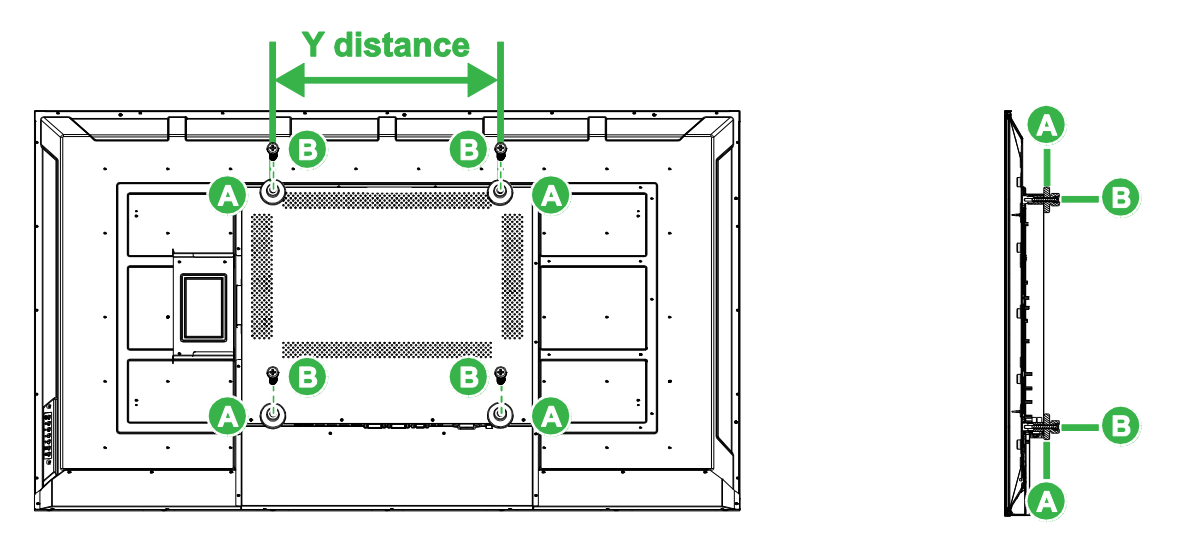

3. Posizionare le due staffe di supporto a U (C) nella posizione corretta sulla parete su cui si desidera montare il display, accertandosi che la distanza tra le staffe corrisponda alla distanza Y misurata al passaggio 2.

**ATTENZIONE**: utilizzare uno strumento di livellamento per assicurarsi che le staffe di supporto siano installate perfettamente in orizzontale e verticale. In caso contrario il peso del display non sarà distribuito omogeneamente tra le staffe di supporto provocandone la caduta.

Installare le otto viti 6x50 mm (D) sulle staffe di supporto per fissarle in posizione.
 NOTA: Se necessario, praticare dei fori nella parete per assicurarsi che le viti siano fissate saldamente.

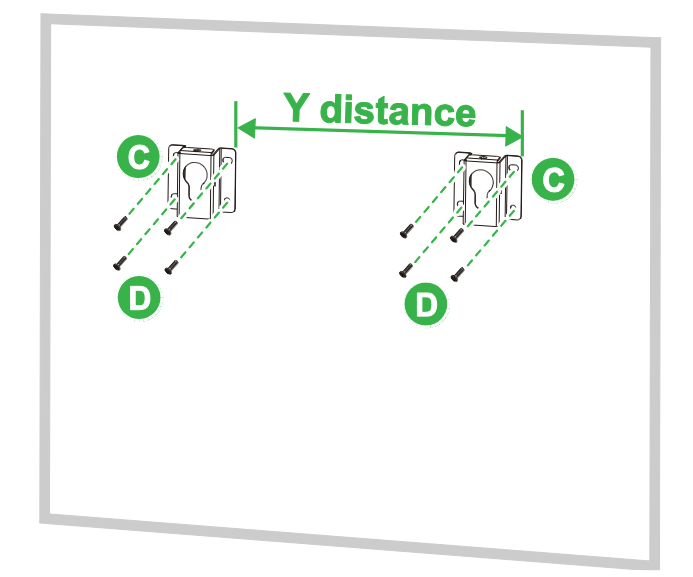

5. Appendere il display alla parete in modo che i dadi POM sul display siano installati nelle staffe di supporto garantendone il fissaggio corretto.

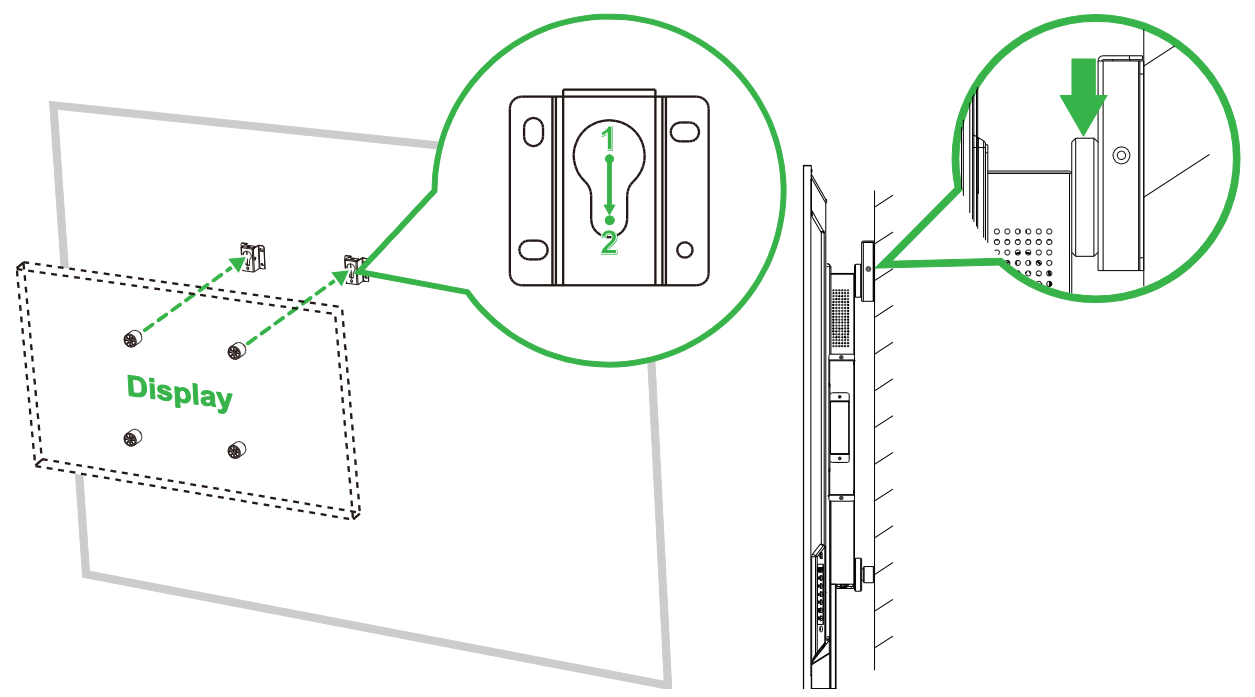

6. Installare due viti 4 x 43 mm (E) nella parte superiore o ai lati delle staffe di supporto per fissare i dadi POM in posizione. Controllare che il display sia fissato saldamente nelle staffe di montaggio prima di lasciarlo.

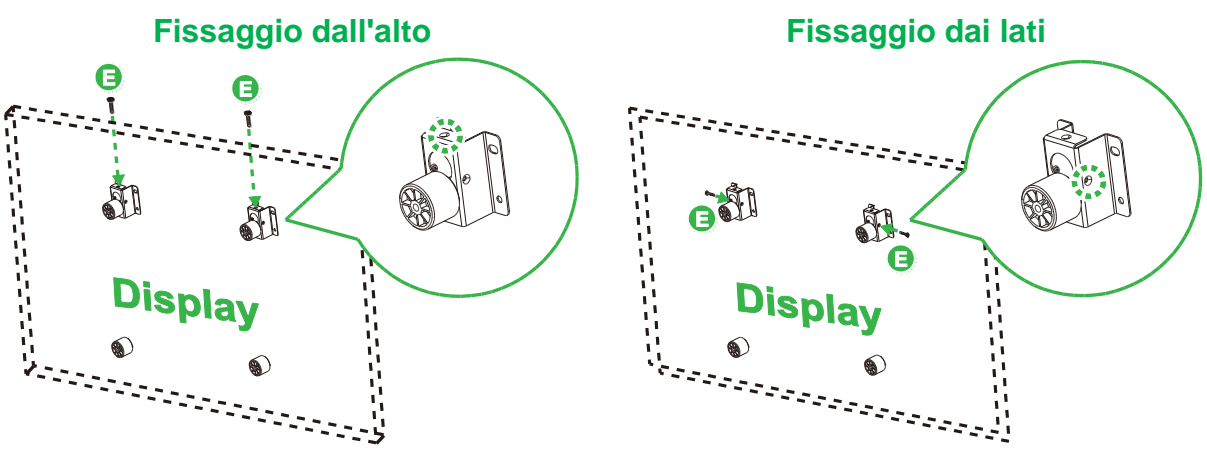

### DK650 / DK750

Controllare che le seguenti parti siano incluse nel kit di supporto a parete:

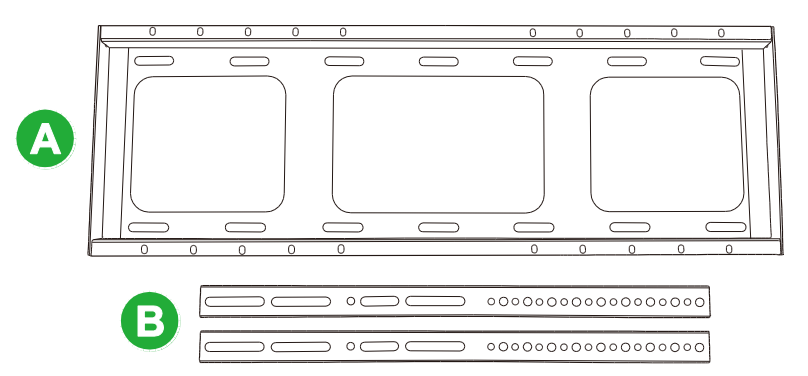

| Lettera | Elemento                                                        | Quantità |
|---------|-----------------------------------------------------------------|----------|
| A       | Staffa orizzontale                                              | 1        |
| В       | Staffa verticale                                                | 2        |
| С       | Viti di espansione M8x80 mm (zincate blu)                       | 8        |
| D       | Viti a testa tonda M4x10 mm con rondelle a molla (zincate nere) | 2        |
| E       | Viti M5x100 mm                                                  | 2        |

Per montare NovoDisplay su una parete attenersi alle seguenti istruzioni:

1. Installare le due viti M5x100 mm (E) nelle staffe verticali (B) sul display a una profondità di 2-10 mm.

**NOTA**: NON avvitare interamente le viti M5x100 mm nella staffa, ma avvitare solo le viti con una profondità di 2-10 mm in quanto è necessario uno spazio tra le estremità delle viti nella parte superiore dello scomparto nella staffa per fissare saldamente il display nel passaggio finale della procedura.

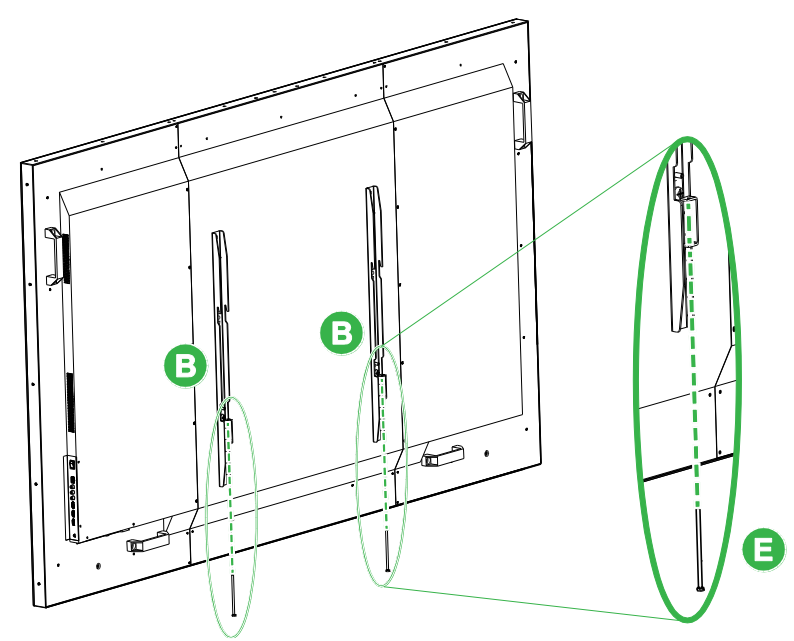

 Posizionare la staffa orizzontale (A) contro la parete nella posizione desiderata e contrassegnare le posizioni delle viti sulla parete in modo che vi siano quattro posizioni delle viti equamente bilanciate su entrambe le parti superiore e inferiore della staffa.

- 3. Utilizzare un trapano a percussione per praticare i fori nella posizione contrassegnata con una profondità consigliata di oltre 85 mm.
- 4. Montare la staffa orizzontale (A) sulla parete posizionandola contro la parete e fissandola con le otto viti (C) M8x80 mm.

NOTA: è possibile scegliere lo spazio tra le viti in base alle condizioni della parete.

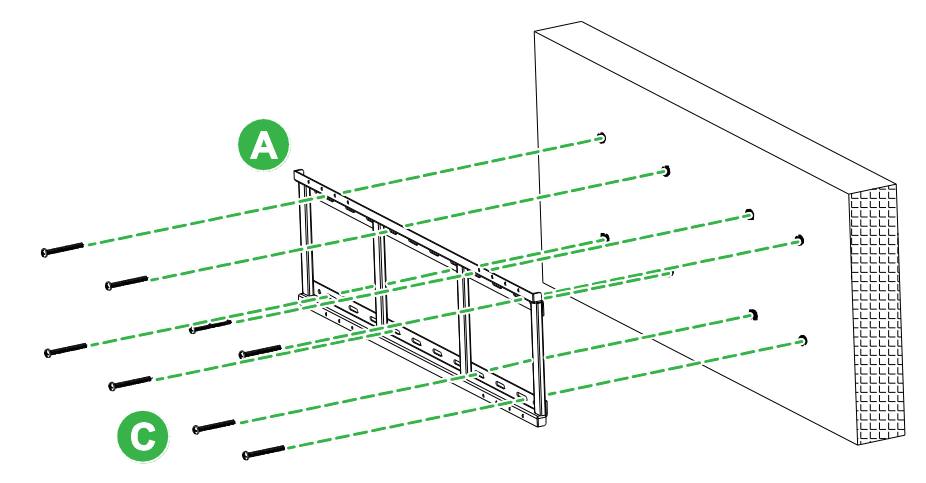

5. Montare il display (con le staffe verticali attaccate) sulla staffa orizzontale sulla parete in modo che i ganci sulla parte superiore delle staffe verticali si inseriscano nella sezione superiore della staffa orizzontali.

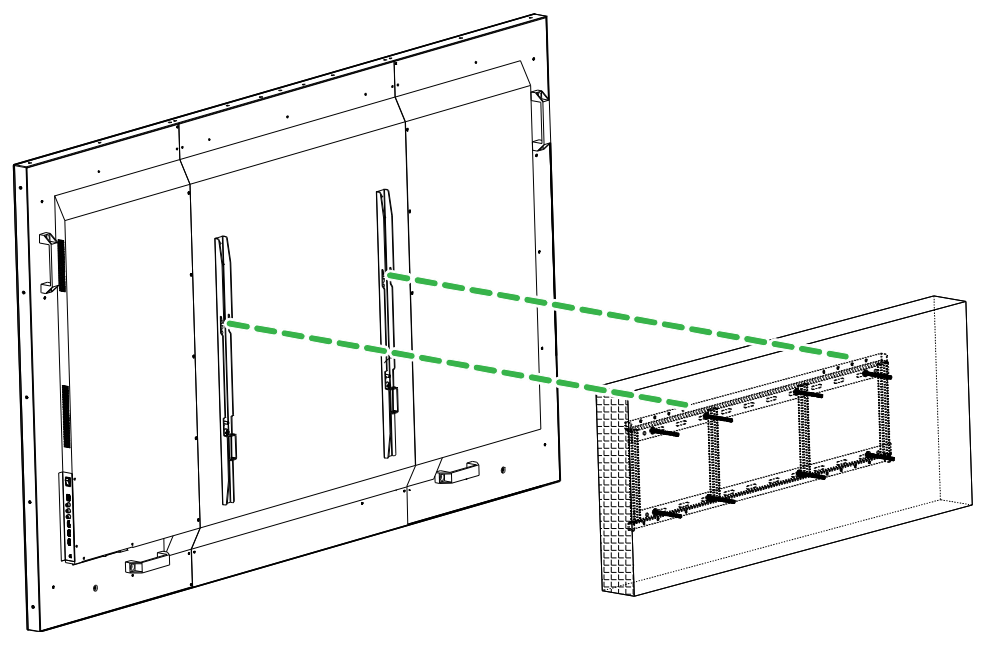

6. Stringere le viti (E) M5x100 mm fino a quando non sono completamente avvitate nella staffa orizzontale.

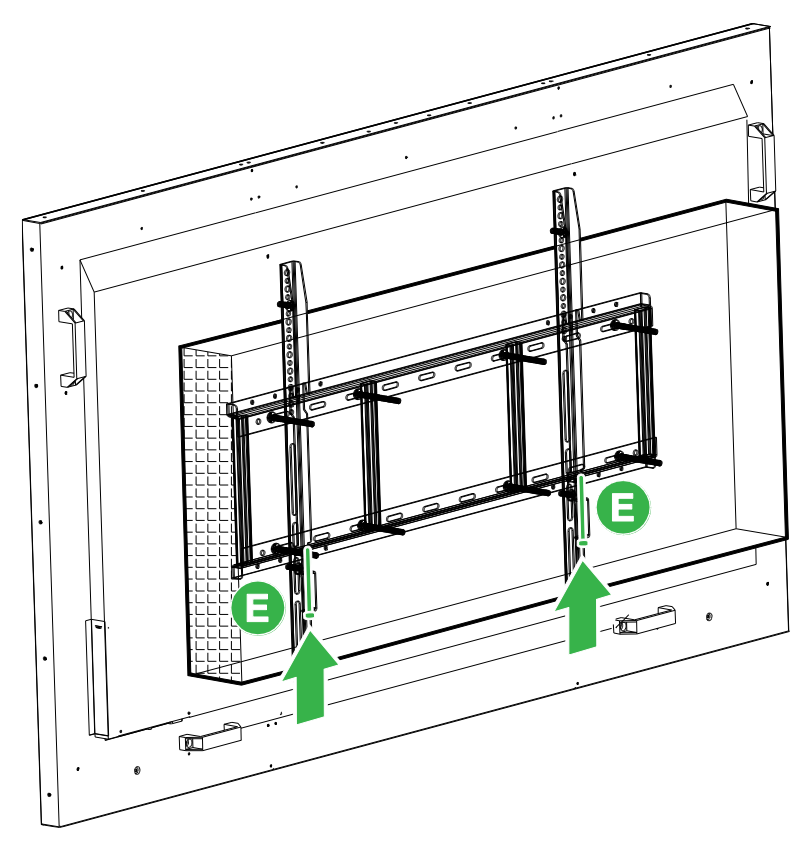

# Installazione del modulo OPS

Prima dell'uso del display si consiglia di installare il modulo OPS. Se non si installa il modulo OPS prima dell'uso del display, questo non disporrà di tutte le funzioni. Per installare il modulo OPS attenersi alle istruzioni di seguito:

1. Rimuovere le 2 viti che fissano il coperchio dello slot del display, e quindi togliere il coperchio dello slot.

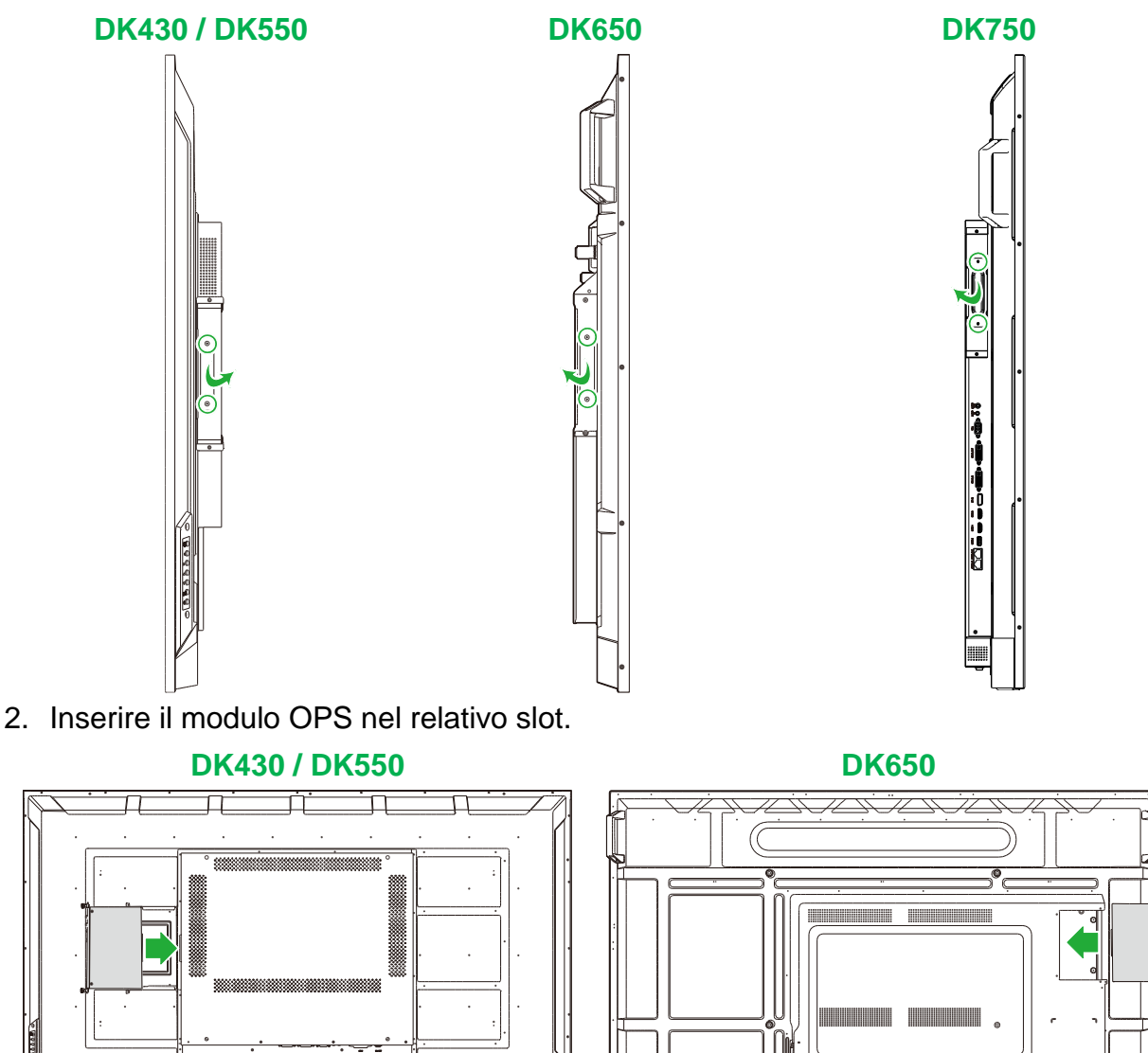

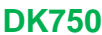

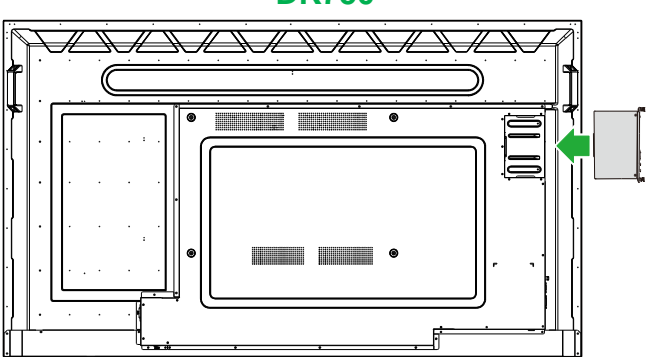

3. Serrare le due viti di fissaggio sul modulo OPS fino a quando il modulo è fissato correttamente sul display.

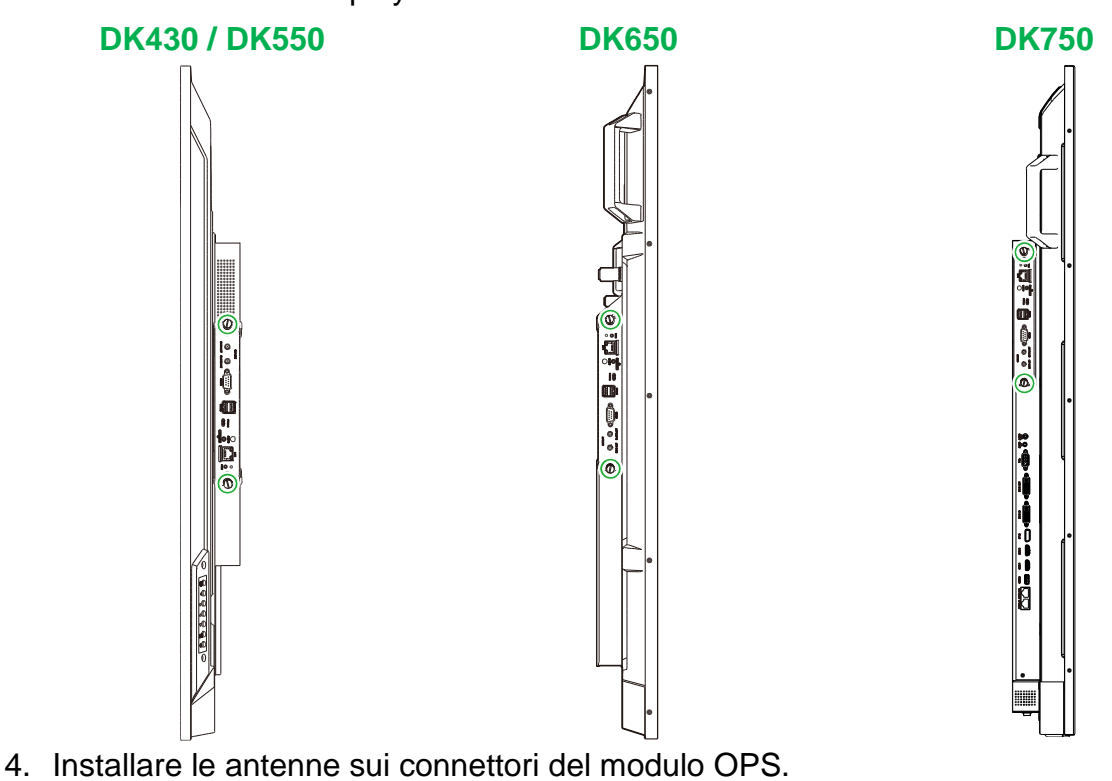

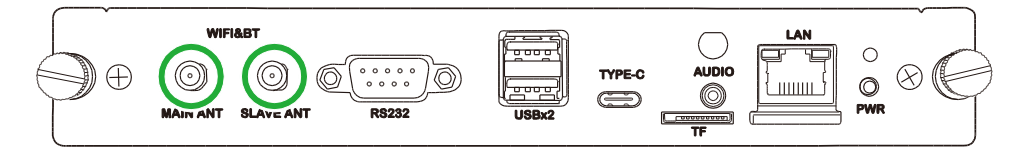

# Collegamenti

Questa sezione descrive le connessioni disponibili per le varie porte situate sui lati di NovoDisplay o sul modulo OPS.

NOTA: si consiglia di eseguire i collegamenti prima di accendere il display.

### Ingresso HDMI

Le porte di ingresso HDMI collegano vari dispositivi quali lettori Blu-Ray/DVD, set-top box, lettori digitali multimediali, computer e altre sorgenti per trasmettere audio e video su NovoDisplay. Quando si collega un dispositivo alla porta di ingresso HDMI:

- utilizzare un cavo HDMI con un connettore HDMI tipo A standard.
- Selezionare l'ingresso HDMI corrispondente nel menu sorgente in ingresso su NovoDisplay. Consultare la sezione "Commutazione della sorgente d'ingresso" per maggiori informazioni sulla selezione delle sorgenti in ingresso.

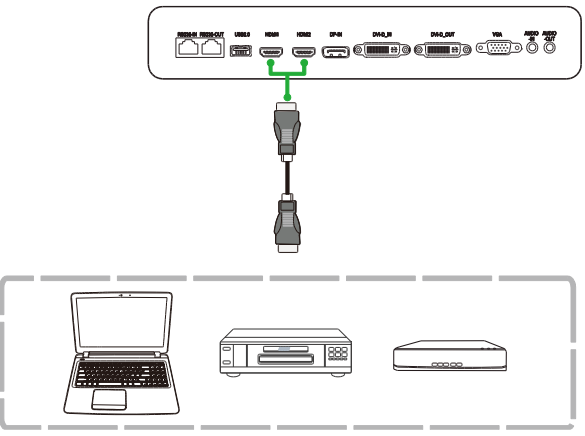

### Ingresso DisplayPort

La porta di ingresso DisplayPort consente di collegare computer per trasmettere audio e video su NovoTouch. Quando si collega un computer alla porta di ingresso DisplayPort:

- Utilizzare un cavo DisplayPort standard.
- Selezionare l'ingresso DisplayPort nel menu sorgente in ingresso su NovoDisplay. Consultare la sezione "Commutazione della sorgente d'ingresso" per maggiori informazioni sulla selezione delle sorgenti in ingresso.

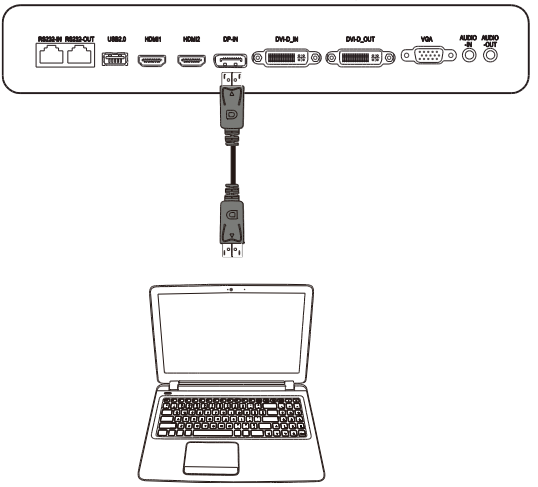

### **Ingresso VGA**

La porta di ingresso VGA consente principalmente di collegare computer per trasmettere video su NovoDisplay. Quando si collega un dispositivo alla porta di ingresso VGA:

- Utilizzare un cavo VGA standard.
- Selezionare l'ingresso VGA nel menu sorgente in ingresso su NovoDisplay.
   Consultare la sezione "Commutazione della sorgente d'ingresso" per maggiori informazioni sulla selezione delle sorgenti in ingresso.
- Se si desidera che NovoDisplay trasmetta anche l'audio dai dispositivi collegati, collegare un cavo audio dal jack di uscita audio della sorgente alla presa di ingresso audio di NovoDisplay, come descritto nella sezione seguente Ingresso audio/PC-Audio.

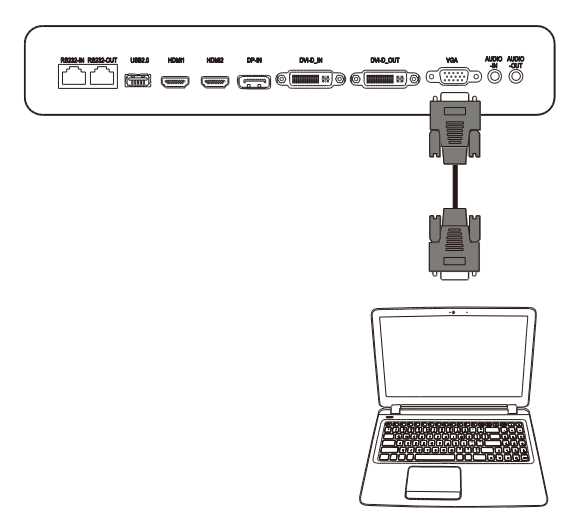

### **Ingresso DVI-D**

La porta di ingresso DVI-D consente principalmente di collegare computer per trasmettere video su NovoDisplay. Quando si collega un dispositivo alla porta di ingresso DVI-D:

- Utilizzare un cavo DVI-D standard.
- Selezionare l'ingresso DVI-D nel menu sorgente in ingresso su NovoDisplay.
   Consultare la sezione "Commutazione della sorgente d'ingresso" per maggiori informazioni sulla selezione delle sorgenti in ingresso.
- Se si desidera che NovoDisplay trasmetta anche l'audio dai dispositivi collegati, collegare un cavo audio dal jack di uscita audio della sorgente alla presa di ingresso audio di NovoDisplay, come descritto nella sezione seguente Ingresso audio/PC-Audio.

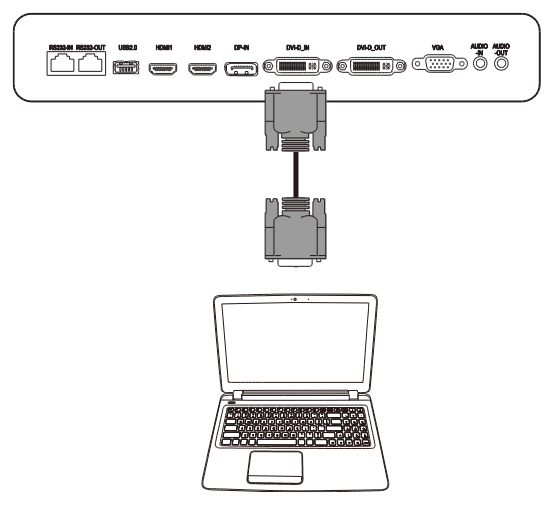

### Ingresso audio/PC-Audio

Il jack di ingresso audio viene utilizzato specificamente per le connessioni che dispongono di flussi di solo video (come una connessione VGA) collegandosi al jack di uscita audio della sorgente video per trasmettere l'audio da tale sorgente. Quando si collega un dispositivo alla porta di ingresso audio:

• Utilizzare un cavo audio da 3,5 mm standard.

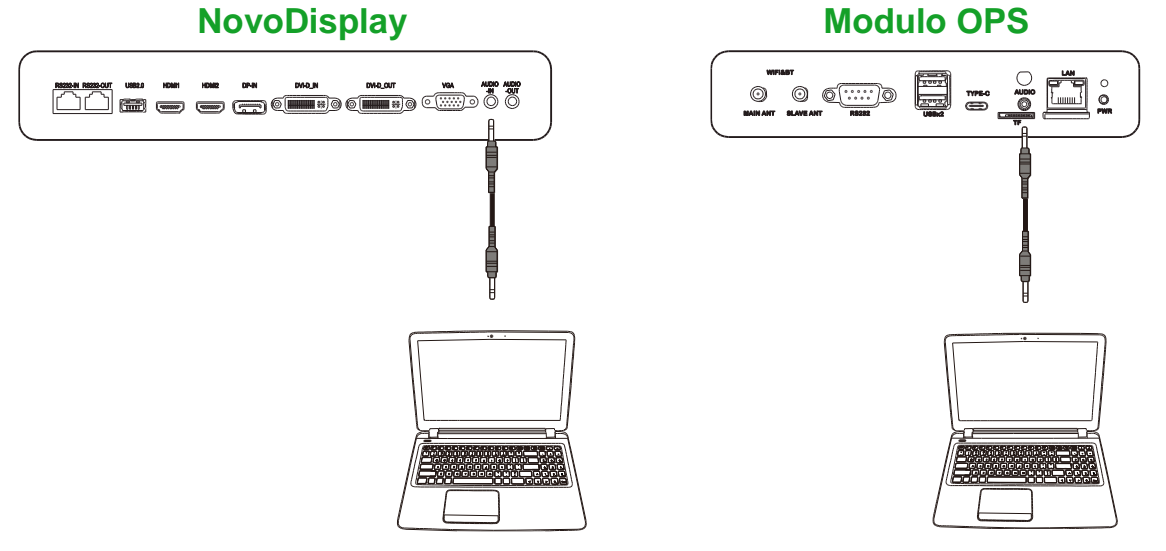

### LAN (RJ-45)

La porta LAN (RJ-45) si collega a un router o un hub per consentire a NovoDisplay di accedere a internet. Quando si collega un router alla porta LAN:

• Utilizzare un cavo Ethernet standard.

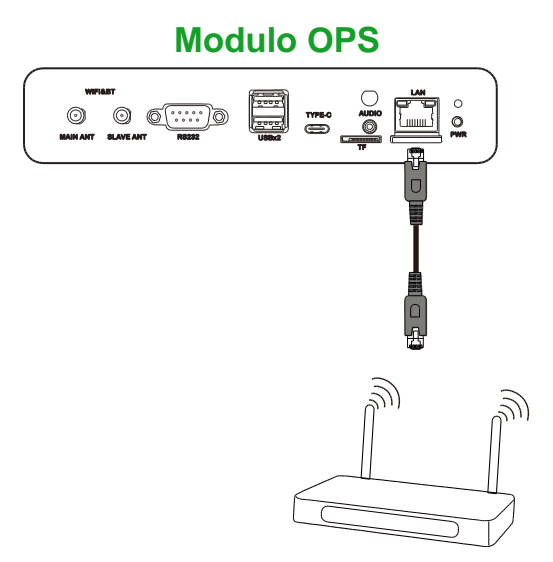

### Ingresso RS-232

La porta RS-232 In si collega a un computer o server per fornire dati e segnali di controllo a NovoDisplay. Quando si collega un dispositivo alla porta RS-232:

- <u>Per NovoDisplay</u>: Utilizzare un cavo Ethernet standard.
  - Per il modulo OPS: Utilizzare un cavo RS-232 standard.

**NOTA**: la porta RS232 sul modulo OPS non supporta i comandi di controllo e serve solo per operazioni di debug. Per inviare comandi di controllo al display, utilizzare la porta di ingresso RS232 integrata sul display.

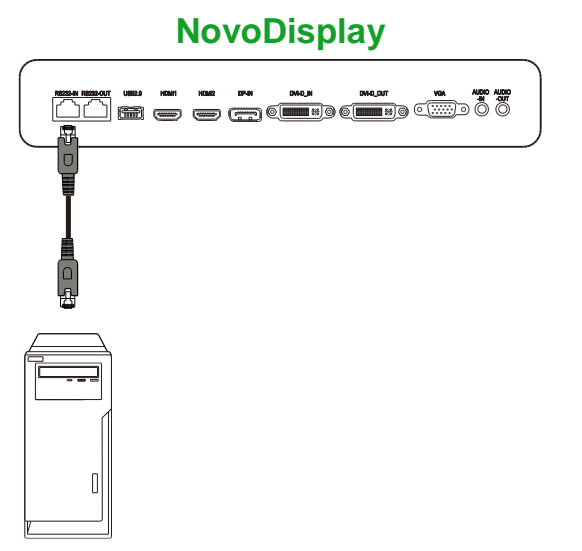

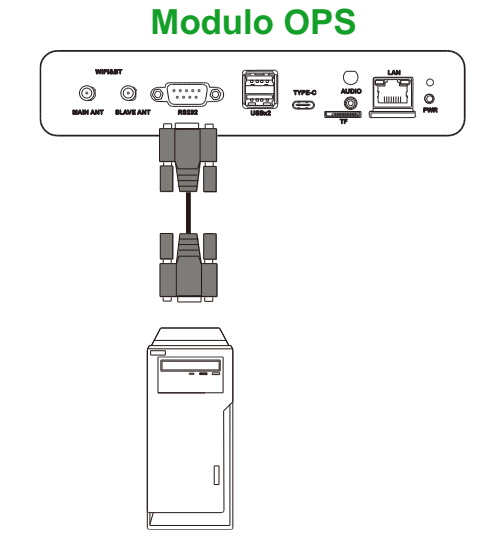

### USB (2.0)

Le porte USB sia sul modulo NovoDisplay che sul modulo OPS consentono di collegare dispositivi USB come mouse o tastiere per una più facile navigazione dell'interfaccia di NovoDisplay, mentre la porta USB sul modulo OPS consente anche di collegare unità flash USB per salvare i file relativi alle app. Quando si collega un'unità flash USB:

- <u>Per dispositivi USB</u>: Collegare il dispositivo alla porta USB sul display o sul modulo OPS.
- Per le unità flash USB: Collegare l'unità flash solo al modulo OPS.

NOTA: le porte USB tipo C non supportano la riproduzione di file multimediali.

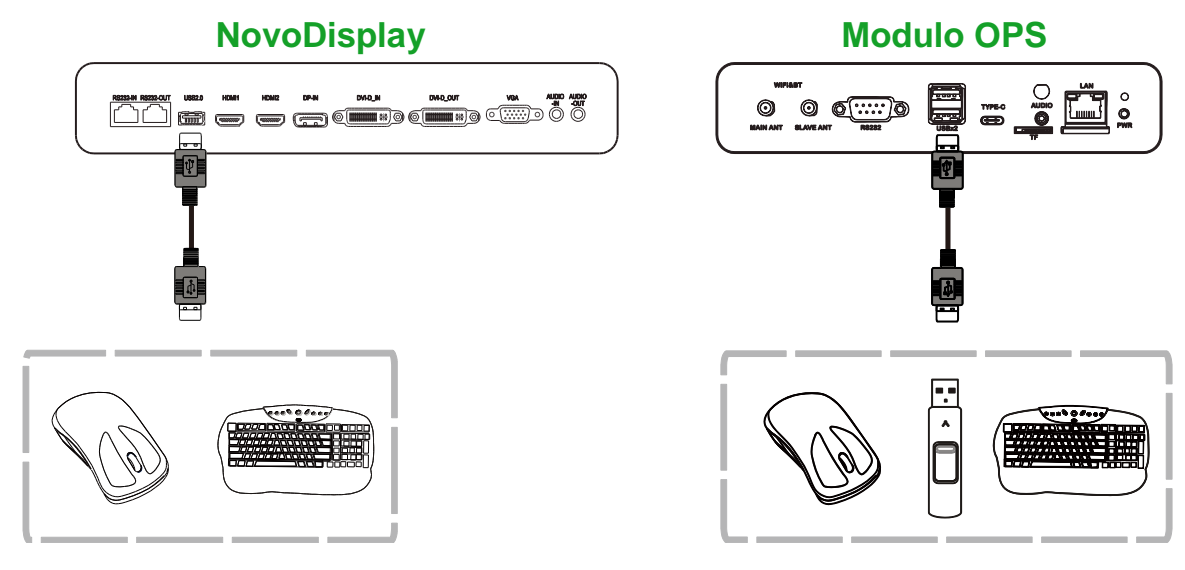

### USB tipo C (solo modulo OPS)

La porta USB tipo C consente di collegare dispositivi USB o unità flash per salvare i file relativi alle app.

**NOTA**: La porta USB tipo C serve solo per dispositivi USB e il salvataggio di playlist di NovoDS. Non supporta la riproduzione di file multimediali o sorgenti di ingresso video dirette.

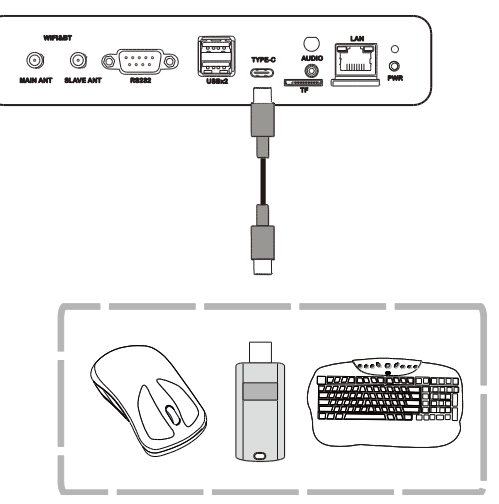

### microSD (solo modulo OPS)

Lo slot per la scheda microSD consente di inserire schede microSD per eseguire aggiornamenti software o salvare file relativi alle app.

**NOTA**: lo slot della scheda microSD serve solo per aggiornamenti software e il salvataggio di playlist di NovoDS. Non supporta la riproduzione di file multimediali.

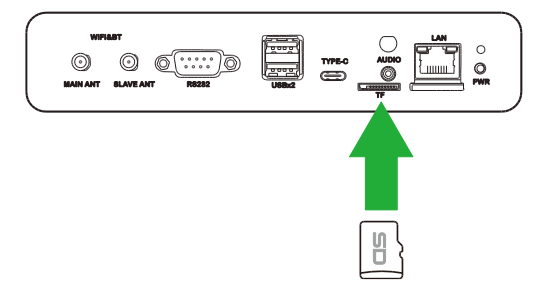

### Uscita DVI-D

La porta di uscita DVI-D collega un altro display con collegamento a catena per far passare il segnale video proveniente dalla porta di ingresso DVI-D. Quando si collega un altro display alla porta di uscita DVI-D:

- Utilizzare un cavo DVI-D standard.
- Selezionare la sorgente in ingresso DVI su entrambi i display per duplicare il video su entrambi i display.

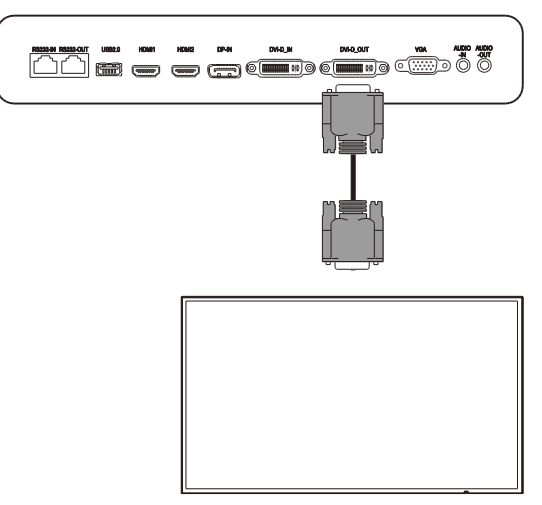

### Uscita RS-232

La porta di uscita RS-232 collega un altro display con collegamento a catena per far passare il comandi di controllo provenienti dalla porta di ingresso RS-232. Quando si collega un altro display alla porta di uscita RS-232:

• Utilizzare un cavo Ethernet.

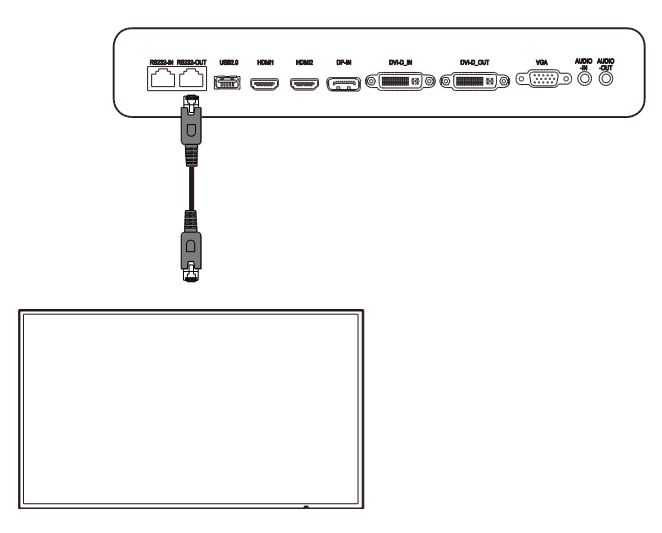

### Uscita audio

Il jack di uscita audio collega altoparlanti esterni per trasmettere l'audio proveniente da NovoDisplay. Quando si collegano altoparlanti esterni al jack di uscita audio:

• Utilizzare un cavo audio da 3,5 mm standard.

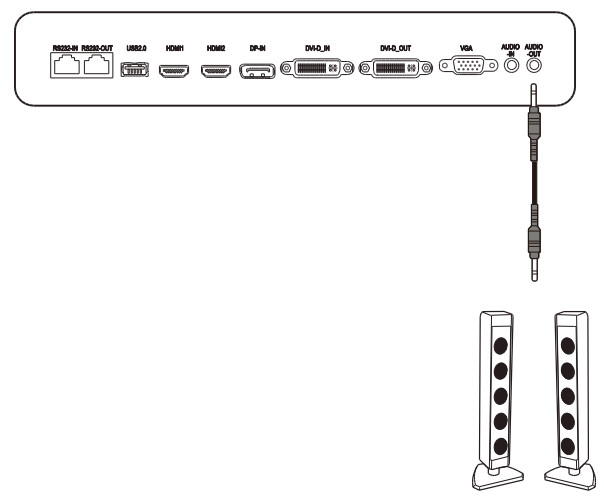

# **Operazioni preliminari**

### Accensione del display

Una volta montato/installato NovoDisplay nella posizione desiderata, è necessario alimentare il display tramite i seguenti passaggi:

1. Collegare il cavo di alimentazione in dotazione al display e a una fonte di alimentazione.

NOTA: utilizzare solo il cavo di alimentazione fornito nella confezione con il display.

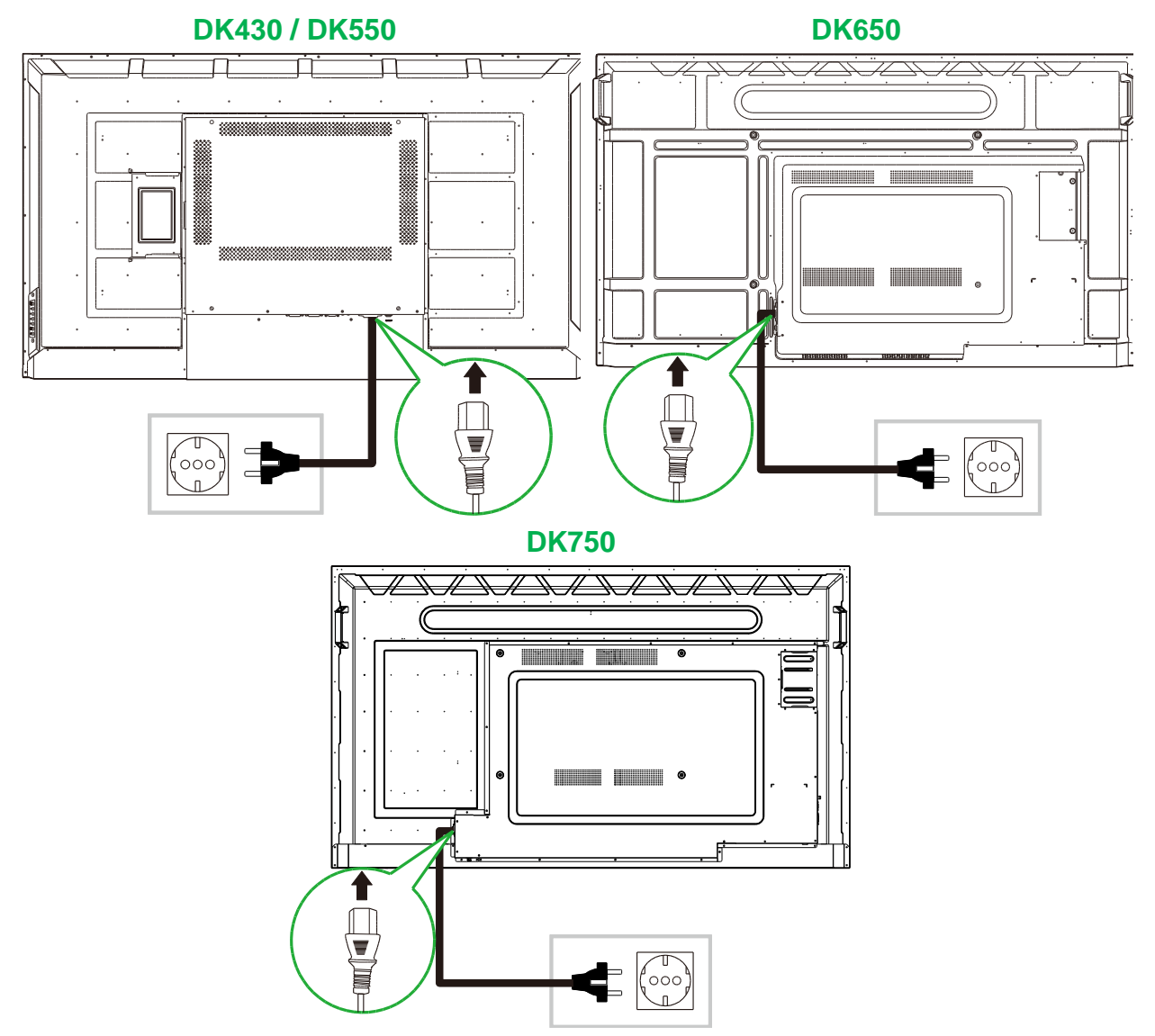

- **Novo**Display
- 2. Accendere l'interruttore di alimentazione sul lato destro del display.

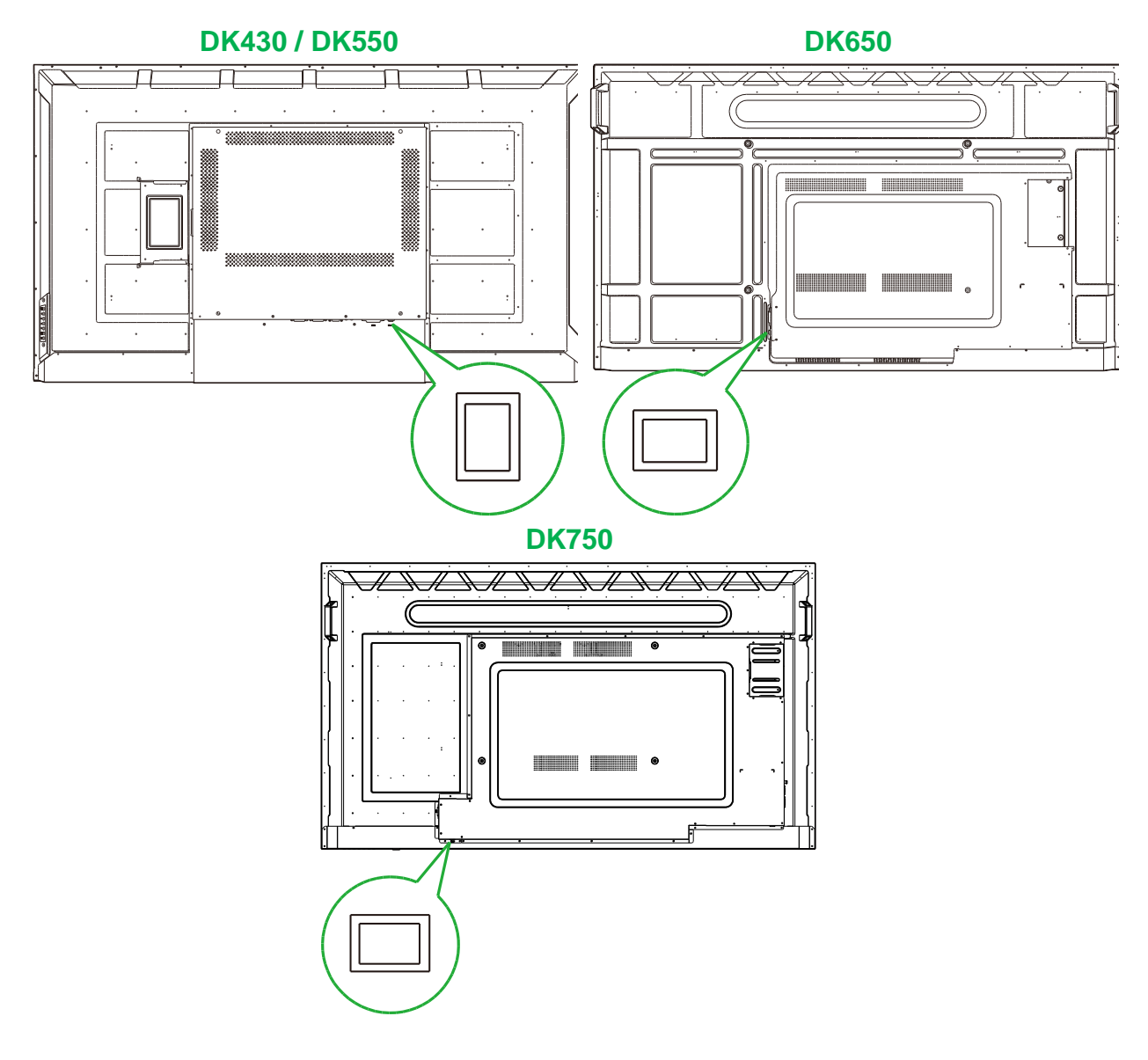

3. Premere il tasto di accensione sul display o sul telecomando per accendere il display.

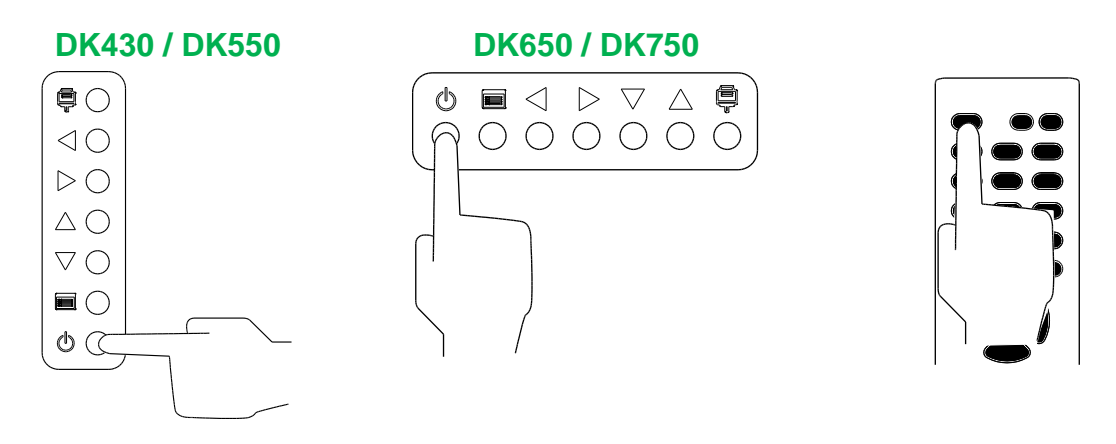

### Commutazione della sorgente d'ingresso

Una volta eseguito un collegamento di ingresso video, aprire il menu della sorgente in ingresso per selezionare quale sorgente in ingresso visualizzare sul display. Per aprire il menu della sorgente in ingresso scegliere una delle seguenti modalità:

• Premere il pulsante di ingresso sorgente () sul display.

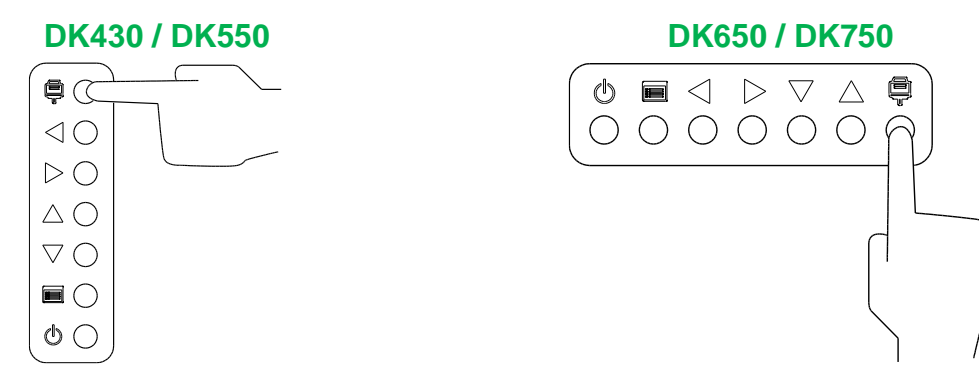

• Premere il pulsante SOURCE sul telecomando.

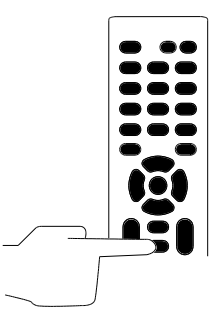

Una volta aperto il menu della sorgente in ingresso utilizzare i tasti su ( $\blacktriangle$ ) o giù ( $\triangledown$ ) sul display o sul telecomando per selezionare la sorgente in ingresso da visualizzare sul display, quindi premere il pulsante (**[**]) sul display o il pulsante **OK** sul telecomando per confermare la selezione.

| INPUT SOURCE |
|--------------|
| HDMI1        |
| HDMI2        |
| OPS          |
| DVI          |
| DP           |
| VGA          |
|              |
|              |
|              |

**NOTA:** la selezione OPS nel menu della sorgente in ingresso sarà visualizzata solo quando si installa il modulo OPS nel display. Consultare la sezione Installazione del modulo OPS per maggiori informazioni sull'installazione del modulo OPS.

### Impostazione di una connessione internet

NovoDisplay è in grado di collegarsi a internet tramite una di queste modalità:

- Una connessione cablata tramite la porta RJ-45, consultare la sezione LAN (RJ-45) per maggiori informazioni.
- Una connessione Wi-Fi.

#### Impostazione di una connessione Wi-Fi

Per impostare una connessione Wi-Fi:

- 1. Assicurarsi che il modulo OPS sia installato nel display. Consultare la sezione Installazione del modulo OPS a pagina 29 per maggiori informazioni.
- 2. Aprire il menu della sorgente in ingresso e selezionare OPS.

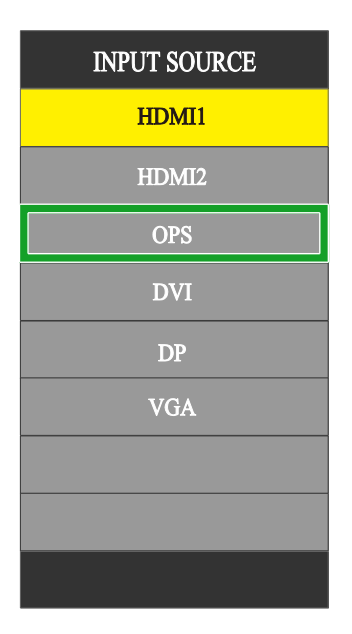

3. Selezionare **Presentazione** > **Impostazioni** nella schermata iniziale di NovoDisplay.

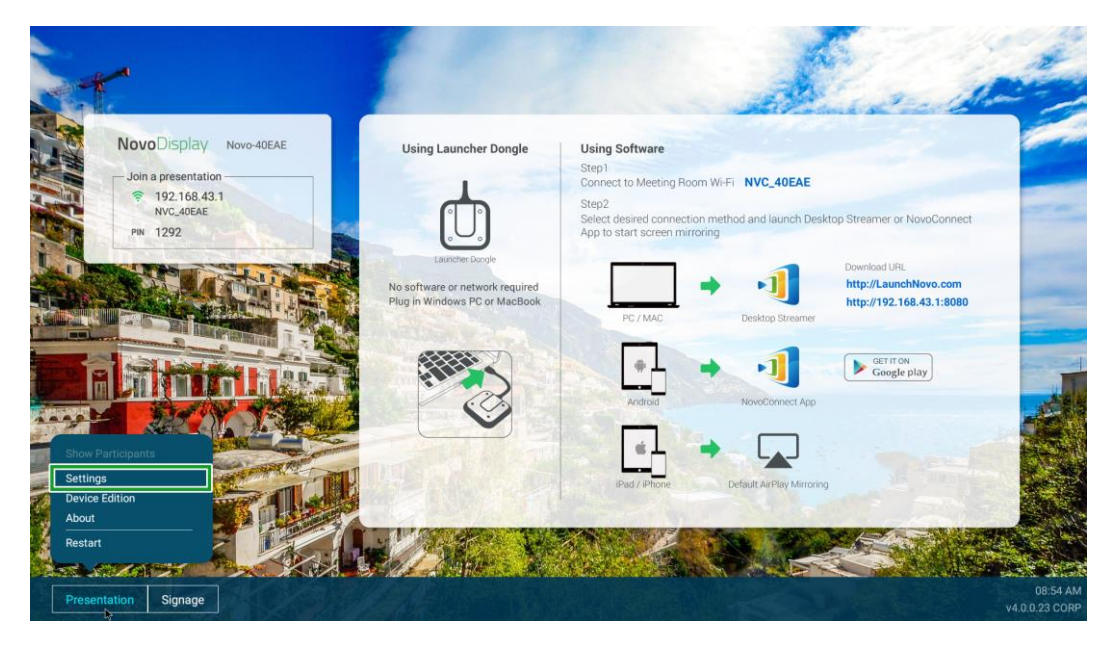

4. Selezionare Impostazioni dispositivo nel menu Impostazioni.

**Novo**Display

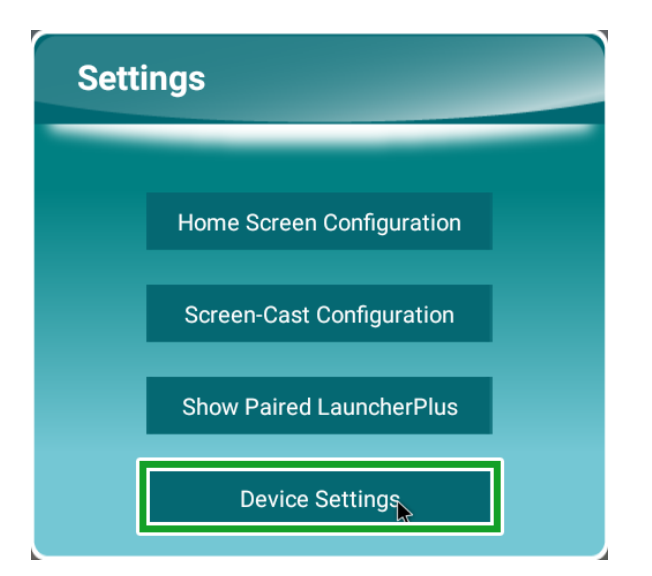

5. Selezionare Wi-Fi nel menu Impostazioni NT.

| <ul> <li>K NT Settings</li> <li>₩ι+1</li> <li></li></ul> | Upgrade | General<br>LtL |  |
|----------------------------------------------------------|---------|----------------|--|
| Hotspot Mode<br>- NVC_AREAE                              | v40023  |                |  |

6. Selezionare Avanzate nel menu Generale.

| < | Ge                               | neral                                         |  |
|---|----------------------------------|-----------------------------------------------|--|
|   | Device Name                      | Novo-40EAE                                    |  |
|   | Settings Lock                    | OFF                                           |  |
|   | Log Download                     | OFF                                           |  |
|   | Ad<br>V4.0.0.11 © 2019 Delta Ele | vanced<br>ctronics, Inc. All Rights Reserved. |  |

7. Selezionare Wi-Fi nel menu Impostazioni.

| Settings |         |                                            |  |
|----------|---------|--------------------------------------------|--|
|          | Wireles | să Anetworks                               |  |
|          | •       | w.e                                        |  |
|          | *       | Bluetooth<br>Deabled                       |  |
|          | 0       | Data usage<br>0.8 of data used             |  |
|          |         | More                                       |  |
|          | Device  |                                            |  |
|          |         | US8                                        |  |
|          | •       | Display                                    |  |
|          |         | Notifications<br>All appa allowed to send  |  |
|          | ۲       | Sound<br>Ring volume at 77%                |  |
|          |         | Apps<br>42 spps installed                  |  |
|          | =       | Storage<br>4.32 CB of 14.54 GB stand       |  |
|          |         | Memory<br>Avg 1.0 GB of 1.9 GB memory used |  |
|          | +       | Uers<br>Septed in as Owner                 |  |
|          |         |                                            |  |

8. Attivare l'interruttore del Wi-Fi nel menu Wi-Fi.

| ≡ wi- | n.                                        | <br>۰ : |
|-------|-------------------------------------------|---------|
|       | 011                                       |         |
|       |                                           |         |
|       |                                           |         |
|       |                                           |         |
|       |                                           |         |
|       |                                           |         |
|       |                                           |         |
|       |                                           |         |
|       | To see available networks, turn Wi-Fi on. |         |
|       |                                           |         |
|       |                                           |         |
|       |                                           |         |
|       |                                           |         |
|       |                                           |         |
|       |                                           |         |
|       |                                           |         |

9. Selezionare il punto di acceso/router Wi-Fi a cui si desidera collegare NovoDisplay.

| = | Wi-I | Fi |              |   | ۰ : |
|---|------|----|--------------|---|-----|
|   |      | On |              | • |     |
|   |      | •  | WC,9F79E     |   |     |
|   |      | -  | DeltaHoT     |   |     |
|   | [    |    | Delta-Office |   |     |
|   |      | +  | Add network  |   |     |
|   |      |    |              |   |     |
|   |      |    |              |   |     |
|   |      |    |              |   |     |
|   |      |    |              |   |     |
|   |      |    |              |   |     |
|   |      |    |              |   |     |
|   |      |    |              |   |     |
|   |      |    |              |   |     |
|   |      |    |              |   |     |
|   |      |    |              |   |     |
|   |      |    |              |   |     |
|   |      |    |              |   |     |
|   |      |    |              |   |     |

10. Inserire una password di sicurezza se necessario.

### Impostazioni del display

Il menu delle impostazioni del display è un menu On-Screen Display (OSD) che consente di configurare diverse impostazioni relative a audio/video del display. Per aprire il menu delle impostazioni del display scegliere una delle seguenti modalità:

• Premere il tasto ()) sul menu sul display.

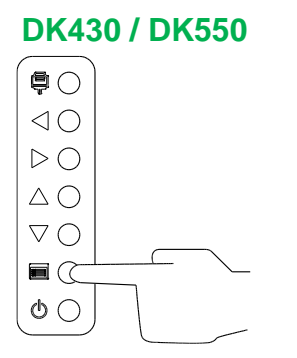

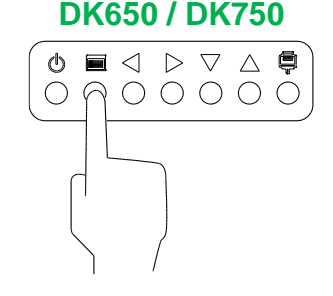

• Premere il pulsante Menu sul telecomando.

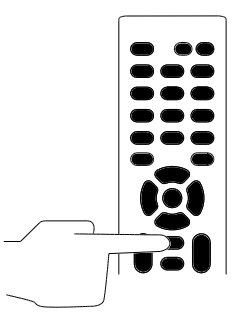

Per navigare nel menu delle impostazioni utilizzare i pulsanti sul display o sul telecomando come segue:

Uso dei pulsanti sul display:

- Premere il pulsane sinistra (◄) o destra (►) per selezionare un menu (ad es. il menu Sonoro).
- Premere il tasto Su (▲) o Giù (▼) per selezionare una voce nel menu da regolare.
- Premere il pulsante di ingresso sorgente () per confermare la selezione della voce da regolare.
- Premere il pulsane sinistra (◄) o destra (►) per modificare l'impostazione della voce selezionata.
- Premere il pulsante () del menu per tornare al menu precedente o uscire dal menu delle impostazioni.

#### Uso dei pulsanti sul telecomando :

- Premere il pulsane sinistra (◄) o destra (►) per selezionare un menu (ad es. il menu Sonoro).
- Premere il tasto Su (▲) o Giù (▼) per selezionare una voce nel menu da regolare.
- Premere il pulsante **OK** per confermare la selezione della voce da regolare.
- Premere il pulsane sinistra (◄) o destra (►) per modificare l'impostazione della voce selezionata.
- Premere il pulsante **Menu** per tornare al menu precedente o uscire dal menu delle impostazioni.

Il menu delle impostazioni del display include i seguenti menu secondari:

- Immagine
- Sonoro
- Impostazioni

#### Immagine

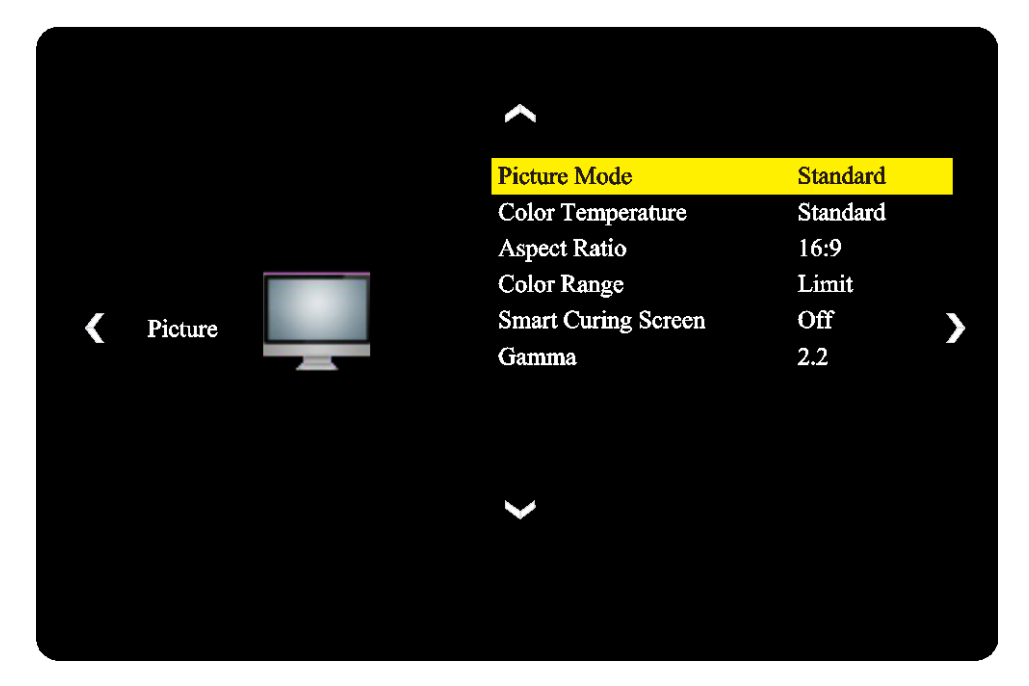

#### Il menu delle impostazioni Immagine consente di regolare le seguenti impostazioni.

| Elemento            | Descrizione                                                                                                    |
|---------------------|----------------------------------------------------------------------------------------------------|
| Modalità immagine   | Consente di modificare la modalità immagine del display.<br>Le impostazioni disponibili includono: <b>Standard</b> , <b>Luminoso</b> , <b>Morbido</b> e<br><b>Personalizzato</b> .                                                        |
| Temperatura Colore  | Consente di modificare la temperatura colore del display.<br>Le impostazioni disponibili includono: <b>Standard</b> , <b>Caldo</b> , <b>Freddo</b> e <b>Personalizzato</b> .                                                              |
| Rapp. aspetto       | Consente di modificare il rapporto d'aspetto del display.<br>Le impostazioni disponibili includono: <b>4:3</b> , <b>16:9</b> , <b>Cinema</b> , <b>Sottotitoli</b> e <b>Computer</b> .                                                     |
| Intervallo colore   | Consente di modificare l'impostazione RGB di un segnale di ingresso HDMI. Se il video presenta una scala di grigi sfocata selezionare <b>Pieno</b> in questo campo. Le impostazioni disponibili includono: <b>Limite</b> e <b>Pieno</b> . |
| Smart Curing Screen | Consente di abilitare/disabilitare la funzione di anti-burn-in dello schermo del display.<br>Le impostazioni disponibili includono: <b>On</b> e <b>Off</b> .                                                                              |
| Gamma               | Consente di correggere la gamma del display.<br>Le impostazioni disponibili includono: <b>2.2</b> e <b>2.4</b> .                                                                                                    |

#### Sonoro

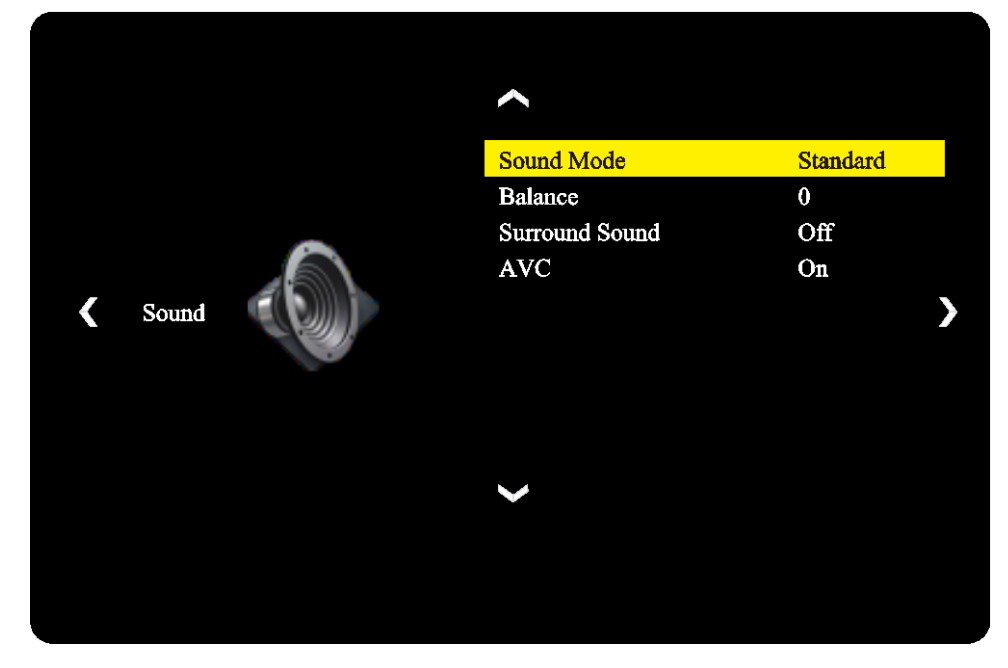

Il menu delle impostazioni Audio consente di regolare le seguenti impostazioni:

| Elemento       | Descrizione                                                                                                    |
|----------------|----------------------------------------------------------------------------------------------------|
| Modlaità audio | Consente di modificare la modalità audio del display.<br>Le impostazioni disponibili includono: Film, Sport, Utente, Standard e Musica. |
| Bilanciamento  | Consente di regolare il bilanciamento audio destro/sinistro del display.                                                                |
| Surround       | Abilita/disabilita l'audio surround del display.                                                                                        |
| AVC            | Abilita/disabilita il controllo automatico del volume del display.                                                                      |

#### Impostazioni

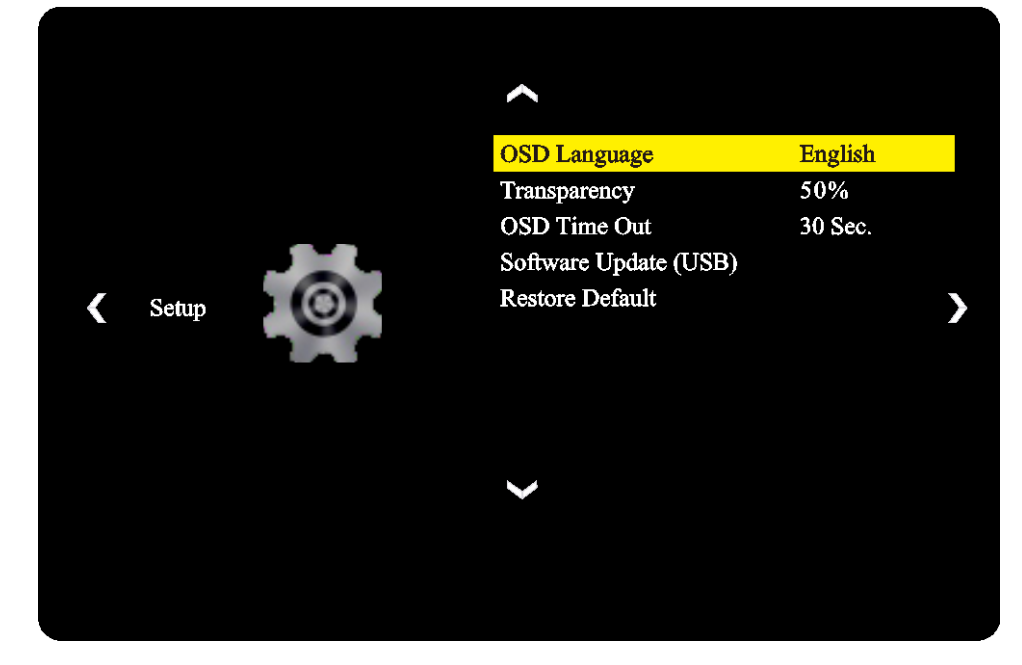

Il menu delle impostazioni Display consente di regolare le seguenti impostazioni:

| Elemento                          | Descrizione                                                                                                    |  |  |  |
|-----------------------------------|----------------------------------------------------------------------------------------------------|--|--|--|
| Lingua OSD                        | Consente di modificare il menu delle impostazioni.<br>Le impostazioni disponibili includono: Inglese, Francese, Spagnolo,<br>Portoghese, Italiano, Tedesco, Russo e Cinese. |  |  |  |
| Trasparenza                       | Consente di impostare il livello di trasparenza del menu delle impostazioni.                                                                                                |  |  |  |
| Time out OSD                      | Consente di impostare il tempo di inattività prima che il menu delle impostazioni si chiuda automaticamente.                                                                |  |  |  |
| Aggiornamento software<br>(USB)   | Consente di aggiornare il software del display tramite un file di aggiornamento presente su un'unità flash USB collegata alla porta USB del display.                        |  |  |  |
| Ripristino dei valori predefiniti | Consente di ripristinare le impostazioni del display ai valori predefiniti.                                                                                                 |  |  |  |

# Pulizia del display

Quando si pulisce il display NovoDisplay, assicurarsi di seguire le istruzioni seguenti per evitare danni al display e al relativo pannello.

- Prima di iniziare a pulire il display, assicurarsi che sia spento e scollegato dalla fonte di alimentazione. Quindi rimuovere stilo, penne o accessori fissati al display.
- Non utilizzare agenti chimici sui pannelli.
- Non utilizzare oggetti abrasivi per pulire il display, ma utilizzare un panno pulito e privo di lanugine.
- Non spruzzare acqua direttamente sul display, ma riempire una bottiglia spray con dell'acqua e inumidire il panno per pulire. Una volta pulito il display con un panno umido utilizzare un altro panno morbido e privo di lanugine per asciugare.
- Assicurarsi che polvere, oggetti estranei e macchie siano stati rimossi dal display, controllando che angoli e bordi siano puliti.
- Quando si pulisce il display utilizzare un movimento circolare come indicato nell'immagine seguente:

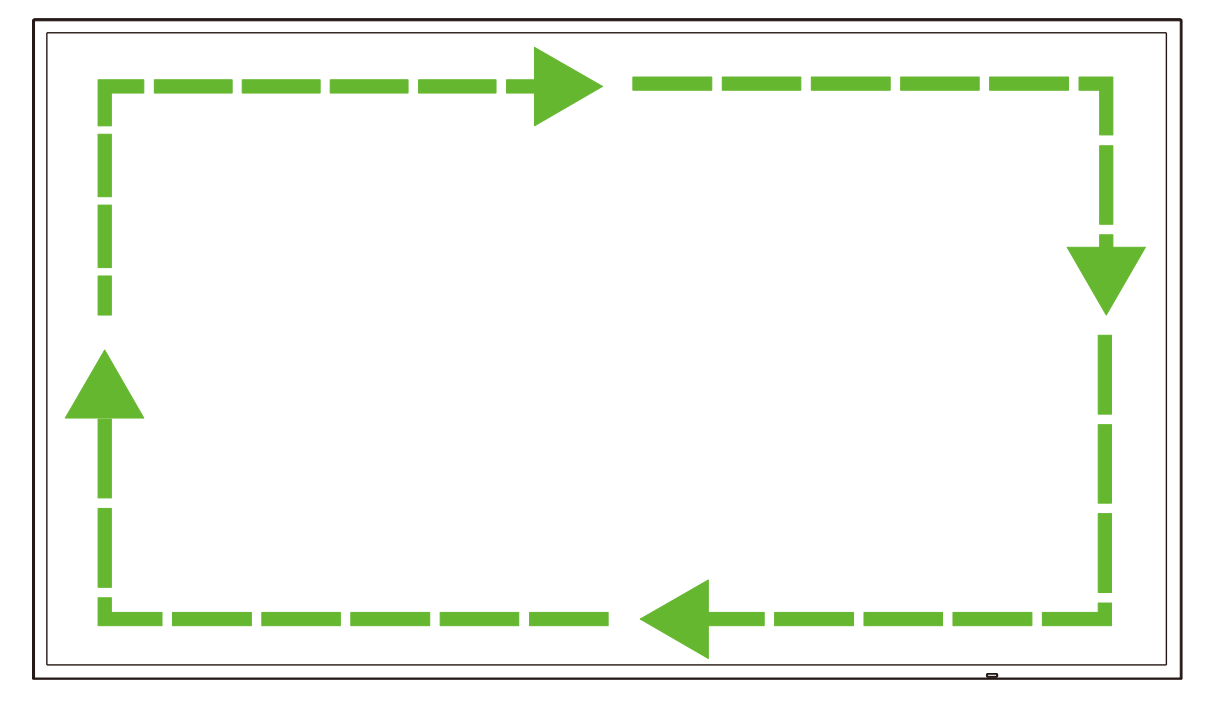

# Specifiche

| Nome modello                           |                                        |                                       | NovoDisplay<br>DK430                                                                                          | NovoDisplay<br>DK550                                         | NovoDisplay<br>DK650                                     | NovoDisplay<br>DK750                                   |  |
|----------------------------------------|----------------------------------------|---------------------------------------|----------------------------------------------------------------------------------------------------|--------------------------------------------------------------|----------------------------------------------------------|--------------------------------------------------------|--|
| Tipo/Dimensioni/Tecnologia del display |                                        |                                       | 43" D-LED<br>retroilluminato                                                                                  | 55" D-LED<br>retroilluminato                                 | 65" D-LED<br>retroilluminato                             | 75" D-LED<br>retroilluminato                           |  |
| Risoluzione nativa                     |                                        |                                       |                                                                                                    | 4K Ultra-HD                                                  | (3840 x 2160)                                            |                                                        |  |
| Angolo di visione (O/V)                |                                        |                                       |                                                                                                    | 178°                                                         | /178°                                                    |                                                        |  |
| Rapp. aspetto                          |                                        |                                       |                                                                                                    | 16                                                           | 3:9                                                      |                                                        |  |
| Tempo di risposta                      | (MS)                                   |                                       | 6ms                                                                                                    | (tip)                                                        | 8ms                                                      | (tip)                                                  |  |
| Pixel Pitch (OxV)                      |                                        |                                       | 0,3268 mm x<br>0,2451 mm                                                                                      | 0,420 mm x<br>0,315 mm                                       | 0,372 mm x<br>0,372 mm                                   | 0,429 mm x<br>0,429 mm                                 |  |
| Frequenza di aggi                      | ornamento                              |                                       | 60Hz                                                                                                    |                                                              |                                                          |                                                        |  |
| Area visibile (O/V)                    |                                        |                                       | 941,184 mm x<br>529,416 mm                                                                                    | 1209,6 mm x<br>680,4 mm                                      | 1428,48 mm x<br>803,52 mm                                | 1649,66 mm x<br>927,94 mm                              |  |
| Orientamento del                       | display                                |                                       | Solo                                                                                                    | orizzontale (modalità                                        | a verticale non suppor                                   | tata)                                                  |  |
| Ore di funzioname                      | ento                                   |                                       |                                                                                                    | 18                                                           | 3/7                                                      |                                                        |  |
|                                        |                                        | Display                               | HDMI v2.0                                                                                                    | D (x2), DVI-D (x1), Dis                                      | splayPort v1.2 (x1), V                                   | GA-In (x1)                                             |  |
|                                        | Ingresso                               | Audio                                 | Ingresso audio (3,5 mm) (x1)                                                                                  |                                                              |                                                          |                                                        |  |
|                                        |                                        | Controllo                             | RS-232 (RJ45) (x1)                                                                                            |                                                              |                                                          |                                                        |  |
| Connettività del<br>pannello           |                                        | Display                               | DVI-D (x1)                                                                                                    |                                                              |                                                          |                                                        |  |
| paintene                               | Uscita                                 | Audio                                 | Display: Uscita audio (3,5 mm) (x1)/Modulo OPS Uscita audio (3,5 mm) (x1)                                     |                                                              |                                                          |                                                        |  |
|                                        |                                        | Controllo                             | RS-232 (RJ45) (x1)                                                                                            |                                                              |                                                          |                                                        |  |
|                                        | USB Posteriore                         |                                       |                                                                                                    | USB 2.0 (x1) (sup                                            | porto fino a 32GB)                                       |                                                        |  |
|                                        | Interfaccia OPS                        |                                       | Standard (80 pin)                                                                                             |                                                              |                                                          |                                                        |  |
|                                        | Sistema                                | Versione<br>sistema<br>operativo      | Android™ v7.1                                                                                                 |                                                              |                                                          |                                                        |  |
|                                        |                                        | RAM                                   |                                                                                                    | 2GB                                                          | DDR3                                                     |                                                        |  |
| Modulo OPS                             |                                        | Spazio di<br>archiviazione<br>interno | 16GB (eMMC Flash) (Standard)                                                                                  |                                                              |                                                          |                                                        |  |
|                                        |                                        | Slot microSD                          | Sì (supporto fino a 32 GB) (x1)                                                                               |                                                              |                                                          |                                                        |  |
|                                        |                                        | USB                                   | USB 2.0 (x2) (Supporto fino a 32GB), USB-C (x1) (Solo per manutenzione)                                       |                                                              |                                                          |                                                        |  |
|                                        | Connettività                           | LAN                                   | RJ-45 (10x100x1000) (x1)                                                                                      |                                                              |                                                          |                                                        |  |
|                                        |                                        | Wi-Fi                                 | 802.11 ac/b/g/n                                                                                               |                                                              |                                                          |                                                        |  |
|                                        |                                        | Audio                                 | Uscita audio (3,5 mm) (x1)                                                                                    |                                                              |                                                          |                                                        |  |
|                                        |                                        | Controllo                             | RS-232 (x1)                                                                                                   |                                                              |                                                          |                                                        |  |
| Audio                                  | Altoparlanti in                        | terni                                 | 5W (x2)                                                                                                    | (Stereo)                                                     | 8 W (x2) (Stereo)                                        | 15 W (x2) (Stereo)                                     |  |
|                                        | operativa                              | Temperatura                           |                                                                                                    | 0°C - 40°C (                                                 | 32°F - 104°F)                                            |                                                        |  |
|                                        | operativa                              | Umidità                               | 20% - 85%                                                                                                    |                                                              |                                                          |                                                        |  |
| Condizioni<br>ambientali               | di stoccannio                          | Temperatura                           | -10°C - 60°C (14°F - 140°F)                                                                                   |                                                              |                                                          |                                                        |  |
|                                        |                                        | Umidità                               | 10% - 90%                                                                                                    |                                                              |                                                          |                                                        |  |
| Altitudine                             |                                        | Sotto ai 5000 m                       |                                                                                                    |                                                              |                                                          |                                                        |  |
| Caratteristiche                        | Dimensioni<br>(L x A x P)<br>(Stimate) | FPD                                   | 969,9× 558,3× 84,3<br>mm<br>(38.2" x 22" x 3.3")                                                              | 1.243,2 mm ×<br>714 mm× 69,6 mm<br>(48.9" x 28,1" x<br>2.7") | 1476,7 x 851,7 x<br>79,8 mm<br>(58.1" x 33,5" x<br>3.1") | 1714,2x 992,4x<br>97,2 mm<br>(67.5" x 39,0" x<br>3.8") |  |
| fisiche                                | Peso<br>(stimato)                      | netto                                 | 9 kg (19,84 lbs)                                                                                              | 15 kg (33 lbs)                                               | 39 kg (85,9 lbs)                                         | 41 kg (90,4 lbs)                                       |  |
|                                        | Colori disponi                         | bili                                  | Nero                                                                                                    |                                                              |                                                          |                                                        |  |
| Accessori standard                     |                                        |                                       | Cavo di alimentazione CA, Modulo OPS, Antenna (x2), Telecomando, Kit di supporto a parete, Kit documentazione |                                                              |                                                          |                                                        |  |

# **Risoluzione dei problemi**

#### Se il display non funziona normalmente

|                             | 1 | Controllare se ci sono oggetti tra il telecomando e la finestra del sensore IR che non ne consentono il funzionamento. |  |  |
|-----------------------------|---|----------------------------------------------------------------------------------------------------|--|--|
| Il telecomando non funziona | 2 | Controllare se gli elettrodi della batteria nel telecomando sono orientati<br>in modo corretto.                        |  |  |
|                             | 3 | Controllare se è necessario sostituire le batterie del telecomando.                                                    |  |  |
|                             | 1 | Controllare se è impostata la modalità di sospensione.                                                                 |  |  |
| L'apparecchio si spegne     | 2 | Controllare se si è verificato un'improvvisa interruzione di corrente.                                                 |  |  |
| automaticamente             | 3 | Controllare se è presente un segnale (il display potrebbe spegnersi dopo un periodo di inattività).                    |  |  |

### Problemi della modalità PC

| Il cognale à fuori portoto         | 1 | Verificare che il display sia impostato correttamente.                           |  |
|------------------------------------|---|----------------------------------------------------------------------------------|--|
| n segnale e luon portata           |   | Controllare che la risoluzione impostata sia la migliore.                        |  |
| Lo sfondo presenta linee o strisce | 1 | Selezionare la correzione automatica nel menu delle impostazioni OSD.            |  |
| verticali                          | 2 | Regolare i valori di orologio e fase nel menu delle impostazioni OSD.            |  |
| Mancano i colori nell'immagine o i | 1 | Controllare se i cavi video sono ben collegati o presentano problemi di qualità. |  |
| colori non sono corretti           | 2 | Regolare i valori di luminosità e contrasto nel menu delle impostazioni OSD.     |  |
| Il formato del display non è       | 1 | Selezionare la correzione automatica nel menu delle impostazioni OSD.            |  |
| supportato                         | 2 | Regolare i valori di orologio e fase nel menu delle impostazioni OSD.            |  |

#### I video non funzionano normalmente

|                                       | 1 | Controllare che l'apparecchio sia acceso.                                                                              |
|---------------------------------------|---|----------------------------------------------------------------------------------------------------|
| Mancano immagini e audio              | 2 | Controllare se il cavo del segnale è inserito correttamente e se è stata selezionata la sorgente in ingresso corretta. |
|                                       | 3 | Se il display è in modalità computer interno, controllare se il computer interno è avviato.                            |
| L'immogino procento atricco           | 1 | Controllare se il cavo del segnale è inserito correttamente.                                                           |
| orizzontali o verticali o retinatura. | 2 | Controllare se altre apparecchiature elettroniche o utensili elettrici sono posizionati intorno alla macchina.         |
| Mancano i colori o i colori o         | 1 | Regolare i valori di luminosità e contrasto nel menu delle impostazioni OSD.                                           |
| rimmagine nsultano tenui              | 2 | Controllare se il cavo del segnale è inserito correttamente.                                                           |

#### L'audio non funziona normalmente

|                                                 | 1 | Controllare se è stato premuto il pulsante mute.                                                            |  |  |
|-------------------------------------------------|---|----------------------------------------------------------------------------------------------------|--|--|
| Le immagini scorrono senza                      | 2 | Premere VOL +/- per regolare il volume.                                                                     |  |  |
|                                                 | 3 | Verificare che la linea dell'audio sia collegata correttamente.                                             |  |  |
|                                                 | 1 | Regolare i valori di bilanciamento dell'audio nel menu delle impostazioni OSD.                              |  |  |
| Viene emesso l'audio da un solo<br>altoparlante | 2 | Controllare se nel pannello di controllo dell'audio del computer è stato<br>impostato solo un canale audio. |  |  |
|                                                 | 3 | Verificare che la linea audio sia collegata correttamente.                                                  |  |  |
| L'uscita VGA non presenta audio                 | 1 | Controllare se il jack di uscita audio del dispositivo esterno è collegato al jack di ingresso audio.       |  |  |

# **Appendice (specifiche RS-232)**

Quanto segue sono i codici di comando della porta RS-232:

| Comando                            | Codice            |
|------------------------------------|-------------------|
| Power On                           | E5 FD 20 AE 4F    |
| Power Off                          | E5 FD 20 AD 50    |
| Input Source                       | E5 FD 20 B6 47    |
| Settings Menu                      | E5 FD 20 B1 4C    |
| OK                                 | E5 FD 20 B0 4D    |
| Up                                 | E5 FD 20 B2 4B    |
| Down                               | E5 FD 20 B3 4A    |
| Left                               | E5 FD 20 B4 49    |
| Right                              | E5 FD 20 B5 48    |
| Rewind                             | E5 FD 20 C2 3B    |
| Fast Forward                       | E5 FD 20 C3 3A    |
| Play                               | E5 FD 20 C4 39    |
| Pause                              | E5 FD 20 C5 38    |
| Stop                               | E5 FD 20 C6 37    |
| Next                               | E5 FD 20 DC 21    |
| Previous                           | E5 FD 20 DD 20    |
| Rotate                             | E5 FD 20 DE 1F    |
| Volume Up                          | E5 FD 20 C7 36    |
| Volume Down                        | E5 FD 20 C8 35    |
| Mute                               | E5 FD 20 C9 34    |
| Exit                               | E5 FD 20 DB 22    |
| Zoom                               | E5 FD 20 DF 1E    |
| Backlight On                       | E5 FD 20 73 8A    |
| Backlight Off                      | E5 FD 20 72 8B    |
| Switch Input Source to HDMI1       | E6 FD 20 50 00 AC |
| Switch Input Source to HDMI2       | E6 FD 20 50 01 AB |
| Switch Input Source to OPS         | E6 FD 20 50 02 AA |
| Switch Input Source to DVI         | E6 FD 20 50 03 A9 |
| Switch Input Source to DisplayPort | E6 FD 20 50 04 A8 |
| Switch Input Source to USB         | E6 FD 20 50 05 A7 |
| Switch Input Source to VGA         | E6 FD 20 50 06 A6 |
| Enter Manufacturer's Menu          | E5 FD 20 AF 4E    |

# **Avviso sul copyright**

### Copyright

Il manuale dell'utente (comprese tutte le immagini, le illustrazioni e il software) è protetto dalla legge internazionale sui diritti d'autore. Tutti i diritti sono riservati. Non è consentita alcuna duplicazione del manuale o di qualsiasi contenuto incluso nel manuale senza il consenso scritto del produttore.

Vivitek è un marchio registrato di Delta Electronics, Inc. ©Tutti i diritti riservati. 2019

### Clausola di esclusione di responsabilità

Le informazioni contenute nel manuale sono soggette a cambiamenti senza preavviso. Il produttore non fornisce alcuna dichiarazione o garanzia dei contenuti nel manuale e rinuncia esplicitamente alle garanzie implicite di commerciabilità e idoneità per uno scopo particolare. Il produttore si riserva il diritto di modificare la pubblicazione e cambiare il contenuto dei materiali in qualsiasi momento senza preavviso.

#### Informazioni sul manuale

Il manuale descrive come installare e utilizzare il display ed è rivolto all'utente finale. Le informazioni pertinenti (come illustrazioni e descrizioni) vengono inserite nella stessa pagina per quanto possibile. Il formato, facile da stampare, è di comoda lettura e consente il risparmio di carta per la tutela dell'ambiente. Si consiglia di stampare le pagine necessarie.

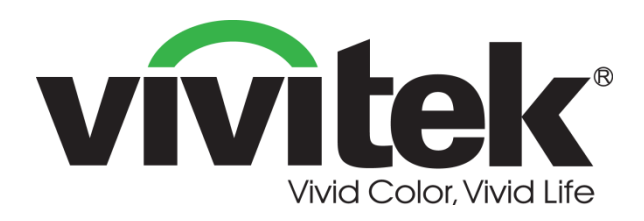

### Vivitek Americas 46101 Fremont Blvd, Fremont, CA 94538 U.S.A. T: +1-510-668-5100 F: +1-510-668-0680

#### Vivitek Asia

7F, No. 186, Ruey Kuang Road, Neihu, Taipei 11491
Taiwan R.O.C.
T: +886-2-8797-2088
F: +886-2-6600-2358

#### Vivitek Europe

Zandsteen 15, 2132 MZ Hoofddorp The Netherlands T: +31-20-800-3960 F: +31-20-655-0999 www.vivitekcorp.com

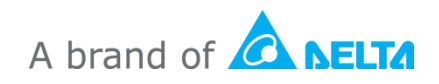